Because the Dose falls outside the soft limits, the infuser beeps three times (Invalid Key Warning), and generates the error message:

"Dose > 8. Override?"

**13** Select ▲ *[Yes]*.

**NOTE:** A SOFT limit override will be recorded in the History Events Log.

This will bring up the PROGRAM CONFIRMATION screen.

14 If Dose, Drug, Conc., Weight & Rate appear correct, select ▲ [Yes] to begin program.

**NOTE:** If the selected drug has been pre-programmed with dosing units and concentration, the concentration

drug amount or diluent volume cannot be changed whether delivering or stopped. The only way to change to a different concentration is to clear the program.

However, if selected drug has not been pre-programmed (or still operating with the DDL), the concentration can be changed for a program.

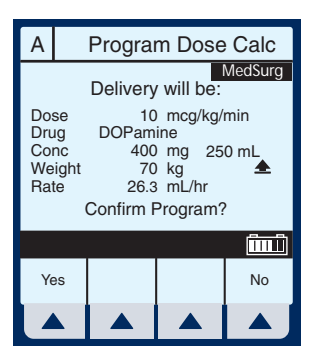

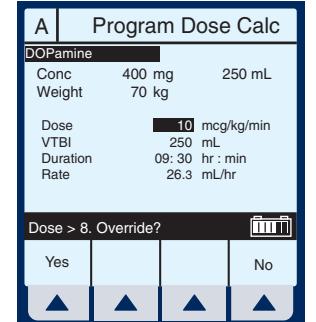

The Main Delivery screen appears displaying the information just entered.

**NOTE:** The Program Type and Drug are displayed as well as the Dose Rate and Dose Units.

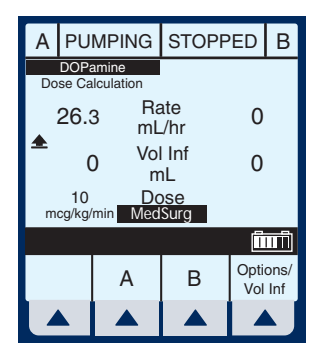

# Dose Calc (mg/min on B)

DOSE CALCULATION- Allows programming Dose Rates in alternative units of measure. Dose Calculation can be used in Simple Delivery, Loading Dose, and Multistep.

Clear ALL settings when changing patients or multiple programming parameters.

1 Select ▲ [B] at the Main Delivery Screen.

The Line B Programming screen appears.

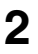

Select ▲ [Drug List].

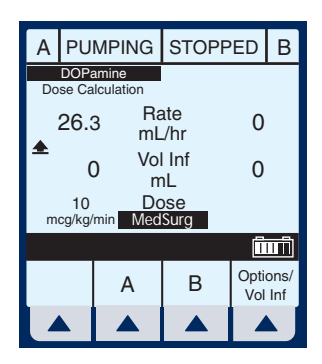

| PROGRAM B          |                |              |           |              |  |  |
|--------------------|----------------|--------------|-----------|--------------|--|--|
| Med                | Surg           |              |           |              |  |  |
| Mode               | Piggy          | yback        |           |              |  |  |
| Rate               |                | 0            | mL/h      | r            |  |  |
| VTBI               |                | 0            | mL        |              |  |  |
| Durat              | tion 0         | 0:00         | hr:n      | nin          |  |  |
| Change ι           | ising Chan     | ge Mode      | Ī         | ΠŪ           |  |  |
| Program<br>Options | Change<br>Mode | Drug<br>List | Can<br>Ba | icel/<br>.ck |  |  |
|                    |                |              |           | Ŋ            |  |  |

The Drug List Screen appears, in mainly alphabetical order.

**NOTE:** Default entry is "No Drug Selected".

**3** Use to highlight desired drug name.

When list does not contain desired generic drug name or group name select

▲ [Page Down] (or ▲ [Page Up]) until it shows, then use ( to highlight

choice.

|                                                                                                    | MedSu                                                                | ırg                                                                         |                                                                   | В                                                         |  |  |  |  |
|----------------------------------------------------------------------------------------------------|----------------------------------------------------------------------|-----------------------------------------------------------------------------|-------------------------------------------------------------------|-----------------------------------------------------------|--|--|--|--|
| No Drug<br>Albumin<br>Aldesleu<br>Alfentan<br>Alteplase<br>Anikacin<br>Amikacin<br>Amiodar<br>Select, th      | Selected<br>5%<br>ikin<br>il<br>e<br>e<br>n<br>cone<br>en Enter      | 25 grams<br>2.6 m<br>10 mg<br>50 m<br>100 mg<br>150 mg                      | /500<br>g/50<br>/250<br>g/50<br>/100<br>/100                      | mL<br>mL<br>mL<br>mL<br>mL                                |  |  |  |  |
| Page<br>Up                                                                                                    | Page<br>Down                                                         | Enter                                                                       | cel/<br>ck                                                        |                                                           |  |  |  |  |
|                                                                                                    |                                                                      |                                                                             |                                                                   |                                                           |  |  |  |  |
|                                                                                                    |                                                                      |                                                                             |                                                                   |                                                           |  |  |  |  |
|                                                                                                    |                                                                      |                                                                             |                                                                   |                                                           |  |  |  |  |
|                                                                                                    | MedS                                                                 | urg                                                                         |                                                                   | В                                                         |  |  |  |  |
| Labetalo<br>Lepirudii<br>Lidocain<br>Lidocain<br>Lidocain<br>Liposyn<br>Liposyn<br>Milrinono                  | MedSi<br>e<br>e<br>10%<br>20%                                        | 200 mg,<br>100 mg,<br>1 grams,<br>2 grams,<br>4 grams,<br>200 mcg,          | /200<br>/250<br>/250<br>/500<br>/500<br>100<br>500<br>/100        | B<br>mL<br>mL<br>mL<br>mL<br>mL<br>mL                     |  |  |  |  |
| Labetalo<br>Lepirudin<br>Lidocain<br>Lidocain<br>Lidocain<br>Liposyn<br>Liposyn<br>Milrinon<br>Select, th     | MedSi<br>ol<br>e<br>e<br>10%<br>20%<br>e<br>e<br>en Enter            | 200 mg,<br>100 mg,<br>1 grams,<br>2 grams,<br>4 grams,<br>200 mcg,          | /200<br>/250<br>/250<br>/500<br>/500<br>/500<br>/100              | B<br>mL<br>mL<br>mL<br>mL<br>mL<br>mL                     |  |  |  |  |
| Labetalc<br>Lepirudii<br>Lidocain<br>Lidocain<br>Lidocain<br>Liposyn<br>Milrinond<br>Select, th<br>Page<br>Up | MedSi<br>ol<br>e<br>e<br>10%<br>20%<br>e<br>en Enter<br>Page<br>Down | 200 mg,<br>100 mg,<br>1 grams,<br>2 grams,<br>4 grams,<br>200 mcg,<br>Enter | /200<br>/250<br>/250<br>/500<br>/500<br>/100<br>/100<br>Can<br>Ba | B<br>mL<br>mL<br>mL<br>mL<br>mL<br>mL<br>mL<br>cel/<br>ck |  |  |  |  |

4 Select ▲ [Enter] to indicate selection and advance to the Program Selection screen.

The Select Program screen for Line B appears.

5 Select ▲ [Choose] to continue.

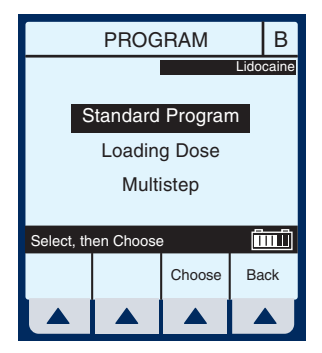

If selected drug has been programmed with established dosing units and concentration, skip to step 8.

The Program Dose Calc screen appears.

**NOTE:** Cursor defaults to package insert (or hospital) recommended dose units associated with the selected drug.

6 Select ▲ [Choose] to continue.

Or, use (such to change the units to use in the delivery.

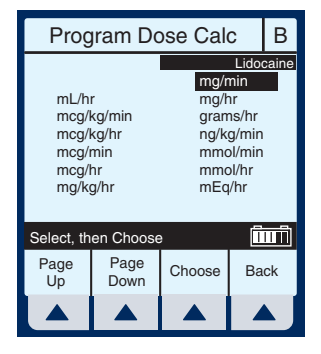

If desired, select ▲ [Page Down] to see more units of measure.

The Container Concentration Selection screen appears whenever the selected Dose Units are gram-based (e.g., grams, mg, mcg, or ng) otherwise this screen is skipped.

**NOTE:** Cursor defaults to package insert recommended concentration units associated with the selected drug.

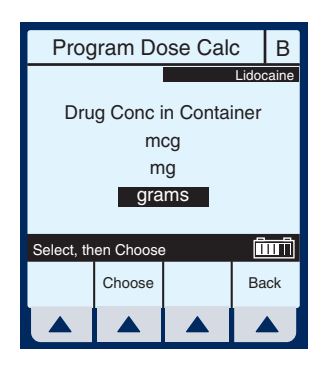

7 Select ▲ [Choose] to continue. Or, use to change the Container Concentration units to use in the delivery.

The next page of the Program Dose Calc screen appears to provide for entry of delivery program parameters.

**8** Use keypad to enter desired

values. Once entered, use we to highlight the next field.

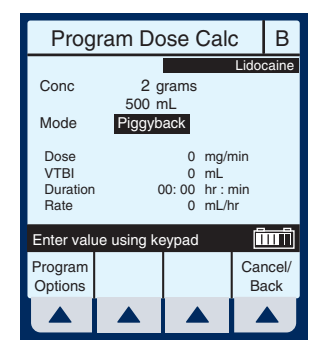

**NOTE:** If selected drug has established Rule Sets (e.g., nonblank concentration), the Mode field will be highlighted upon entry to this screen.

**9** To change the Piggyback Delivery Mode default,

scroll down to Mode using (, then select (*Change Mode*).

**NOTE:** Delivery Mode Option is available on Line B, its default is Piggyback, and the Weight field is gone.

**10** Continue entering desired values using the keypad. Use

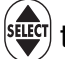

to advance to the next field.

**NOTE:** When entering the RATE, with a VTBI value entered, the DOSE and DURATION fields are automatically updated. To understand the Automatic Calculation feature, *see Examples of Automatic Calculation on page 6-10.* 

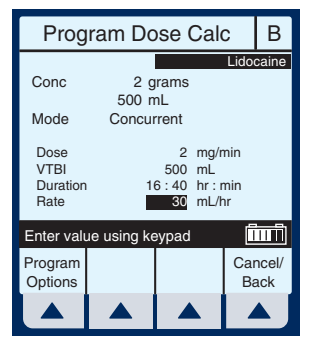

**NOTE:** The Duration field temporarily changes to dashes when the computed value is larger than what can be displayed.

### **11** Continue entering the RATE value, if desired.

**NOTE:** As Rate is entered, the Duration and Dose are automatically adjusted as individual numbers are entered.

**NOTE:** If the Duration value is changed, the Rate and Dose are automatically adjusted.

**NOTE:** At this point, programming is complete unless **(***Program Options*) are desired. *See Section 6, Additional Features, for more information.* 

#### CAUTION: VERIFY ALL VALUES BEFORE STARTING INFUSION.

**12** To start the delivery, press

(START).

This will bring up the PROGRAM CONFIRMATION screen.

**13** If Dose, Drug, Conc., Weight, & Rate appear correct, select ▲ [Yes] to begin program.

**NOTE:** If the selected drug has been pre-programmed with dosing units

and concentration, the concentration drug amount or diluent volume cannot be changed whether delivering or stopped. The only way to change to a different concentration is to clear the program.

However, if selected drug has not been pre-programmed (or still operating with the DDL), the concentration can be changed for a program.

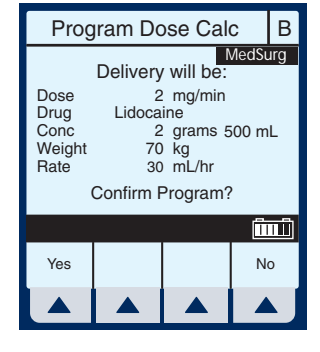

Upon (START), the Main Delivery Screen shows delivery status for both A and B lines.

**NOTE:** See *Delivery Rate Range* in *Section 9*. The ratio of concurrent rates has recommendations specified on page 1-7.

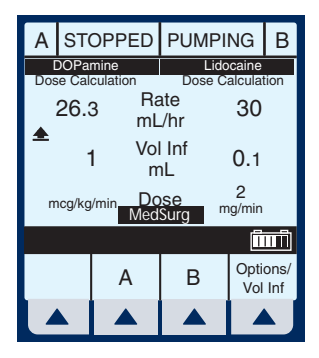

# **Loading Dose**

LOADING DOSE- Allows programming of an initial infusion rate for a specific volume, followed automatically by a maintenance rate from the same container (e.g., a fluid challenge). If Dose Calc is used, the Loading Dose and Maintenance Dose are in the same unit of measure, over the same period of time (mcg/min), from the same container.

Clear ALL settings when changing patients or multiple programming parameters.

The Area Selection screen will appear if your system has been programmed with the MedNet accessory.

Use select CCA and bring you to the Main Delivery Screen.

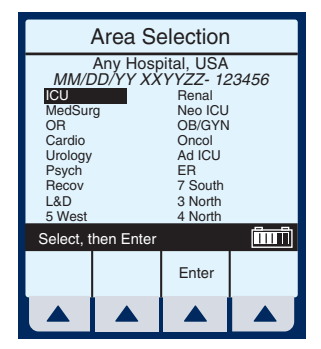

NOTE: To change CCA while

infusing, see Changing CCA While Infusing on page 6-12.

1 Select ▲ [A] (or ▲ [B]) at the Main Delivery screen.

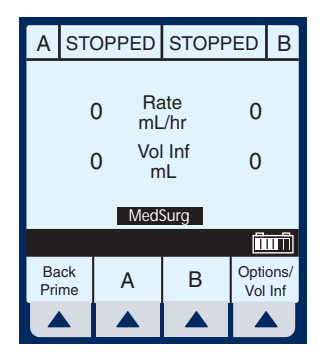

The selected Line (A or B) Programming screen appears.

2 Select ▲ [Drug List].

The Drug List Screen appears, in mainly alphabetical order.

**NOTE:** Default entry is "No Drug Selected". This process will guide you through a "fluid challenge", so "No Drug Selected" will be entered.

3 Select ▲ [Enter] to indicate selection and advance to the Program selection screen.

The Select Program screen for Line A (or B) appears.

**NOTE:** This example shows line A being programmed.

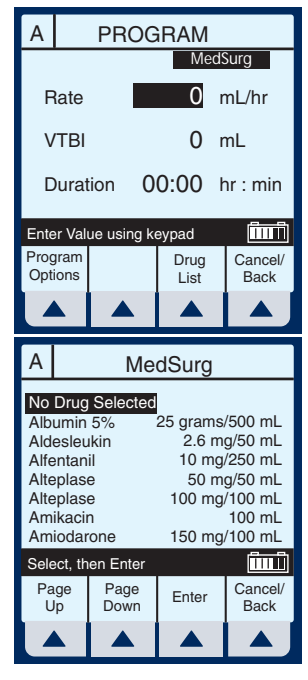

| А                                             | A PROGRAM |           |   |        |  |
|-----------------------------------------------|-----------|-----------|---|--------|--|
| Standard Program<br>Loading Dose<br>Multistep |           |           |   |        |  |
| Sele                                          | ct, th    | en Choose | 9 | (înnî) |  |
|                                               | Choose Ba |           |   |        |  |
|                                               |           |           |   |        |  |

- 4 Use to scroll down to Loading Dose.
- 5 Select ▲ [Choose] to continue.

The next page of the Program Loading Dose screen appears.

6 Select ▲ [Choose] to continue.
 Or, use to change the units to use in the delivery.

If desired, select ▲ [Page Down] to see more units of measure.

The Loading Dose Programming screen appears.

7 The default field is Rate. Since a "Fluid Challenge" is being performed in this example,

press steer to advance to the VTBI field.

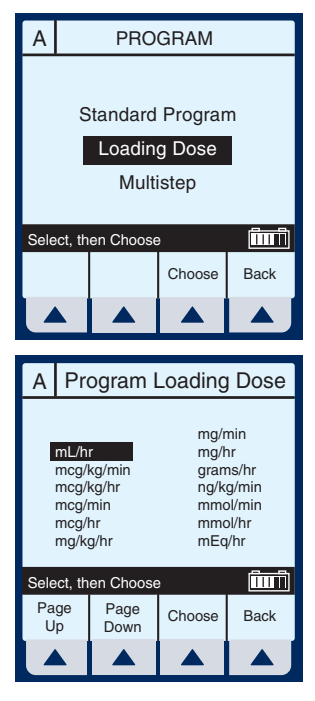

| А                                                                   | Program Loading Dose |         |      |      |  |                 |  |  |
|---------------------------------------------------------------------|----------------------|---------|------|------|--|-----------------|--|--|
| Rate VTBI Duration<br>mL/hr mL hr:min<br>1 0 0 00:00<br>2 0 0 00:00 |                      |         |      |      |  |                 |  |  |
| Ente                                                                | r valı               | ue usin | g ke | ypad |  | ÎTTÎ            |  |  |
| Prog<br>Opti                                                        | ram<br>ions          |         |      |      |  | Cancel/<br>Back |  |  |
|                                                                     |                      |         |      |      |  |                 |  |  |

8 Enter value using keypad.

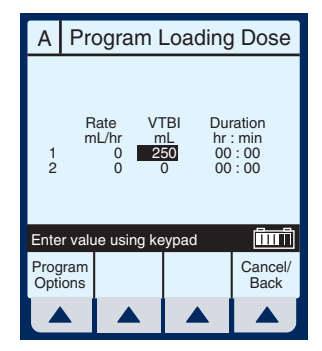

- 9 Use to highlight the next field.
- **10** Enter Duration using keypad. The Rate value is automatically calculated. To understand the Automatic Calculation feature, *see Examples of Automatic Calculation on page 6-10.*
- **11** After the values for loading dose Step-1 are entered, use

to highlight the maintenance dose, Step-2.

**NOTE:** The Loading Dose program has two steps. The first is the loading dose followed by the maintenance dose. These words will appear on the main screen as each step is delivered.

| А            | Pro         | Program Loading Dose      |               |                     |                       |                                        |  |  |
|--------------|-------------|---------------------------|---------------|---------------------|-----------------------|----------------------------------------|--|--|
| 12           | R           | late<br>1L/hr<br>500<br>0 | VT<br>m<br>25 | BI<br>IL<br>50<br>) | Dui<br>hr<br>00<br>00 | ration<br>: min<br>: <b>30</b><br>: 00 |  |  |
| Ente         | r valu      | ue usin                   | g ke          | ypad                |                       | ÎIIÎ                                   |  |  |
| Prog<br>Opti | ram<br>ions |                           |               |                     |                       | Cancel/<br>Back                        |  |  |
|              |             |                           |               |                     |                       |                                        |  |  |

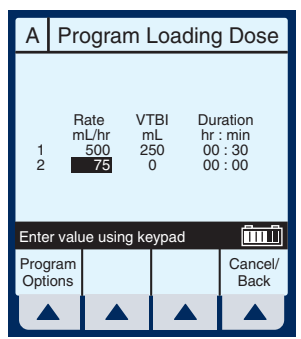

- **12** Enter the set of desired values for Step-2 of the program.
- **13** Select ▲ [Program Options] to select a Delayed Start or Standby.

**NOTE:** At this point, programming is complete unless  $\blacktriangle$  [*Program Options*] are desired. See Section 6, Additional Features, for more information.

**NOTE:** Nurse Callback enables an alarm when a change in the delivery on a line occurs such as completing Step-1 and starting Step-2. Or on line B, a piggyback delivery is completed and line A is starting its delivery.

**14** Enter a delay time (less than 24 hours) using the keypad.

**NOTE:** Not available if a delivery is taking place on the line.

**NOTE:** Nurse Callback cannot be changed while a delivery is taking place on the line.

**15** Select ▲ *[Enter]* to accept the changes and return to the Program Loading Dose screen.

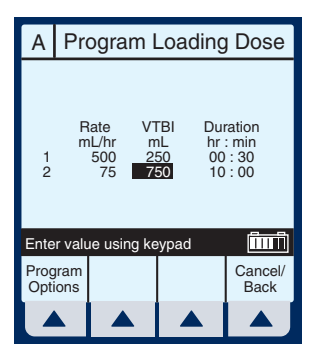

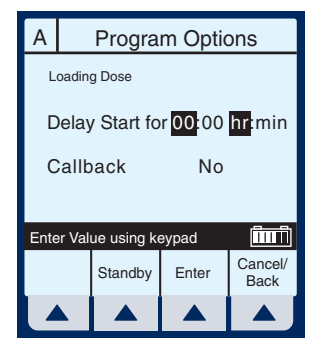

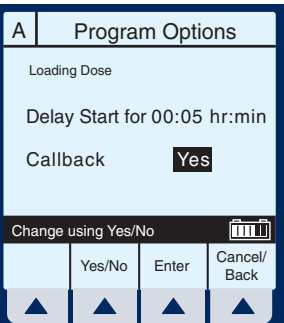

**NOTE:** A [Cancel/Back] returns the fields to their original value and displays the previous screen.

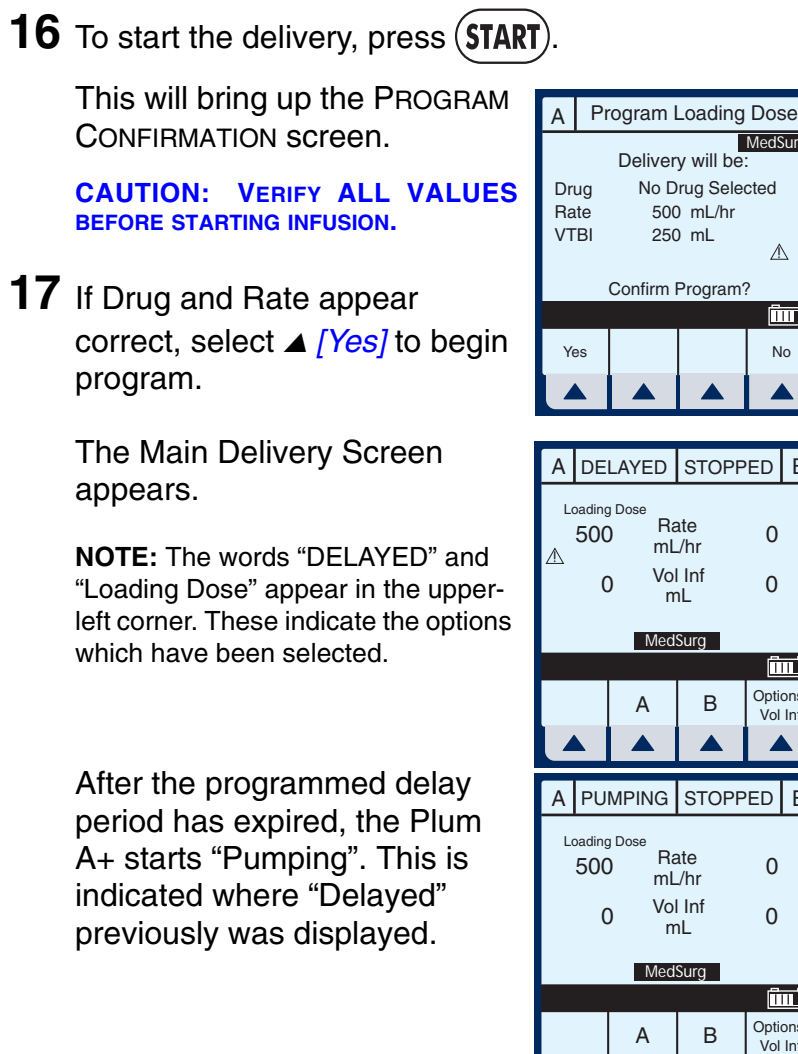

No Drug Selected 500 mL/hr 250 mL  $\Lambda$ Confirm Program? (îurî) No DELAYED STOPPED B Loading Dose Rate 0 mL/hr Vol Inf 0 mL MedSurg Options/ B А Vol Inf PUMPING STOPPED B Loading Dose Rate 0 mL/hr Vol Inf 0 mL MedSurg Options/ Α Vol Inf

MedSurg

After the Step-1 has completed, the Main Delivery Screen changes to the second step.

**NOTE:** A flashing "Callback Line A" message and the audio alarm sound indicates activation of that option.

## 18 The user should acknowledge

the Callback message and stop the audio alarm by

pressing (SILENCE).

Upon completion of delivery, the screen shows a flashing "Line A VTBI complete" message and the audible alarm sounds.

**NOTE:** The KVO rate will change to the rate of 1 mL/hr or less depending on delivery rate and "Pumping" mode changes to "KVO". If Continue Rate

option was selected, pumping continues at original rate.

## **19** Press (SILENCE) to stop alarm sound.

**NOTE:** Warning message continues to flash and audio alarm will return after a two minute period of silence, unless delivery is stopped or VTBI of last line is changed.

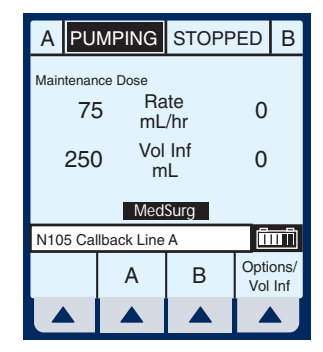

| А    |                     | KVO        | STOPF     | В           |             |  |  |  |
|------|---------------------|------------|-----------|-------------|-------------|--|--|--|
| Mair | Maintenance Dose    |            |           |             |             |  |  |  |
|      | 1 Rate 0<br>mL/hr 0 |            |           |             |             |  |  |  |
| 1    | 000                 | ) Vol<br>m | Inf<br>1L | 0           |             |  |  |  |
|      |                     | Med        | Surg      |             |             |  |  |  |
| N16  | 1 Lin               | e A VTBI c | omplete   | Ī           | m           |  |  |  |
|      |                     | А          | В         | Opti<br>Vol | ons/<br>Inf |  |  |  |
|      |                     |            |           |             |             |  |  |  |

# **Multistep Programming**

MULTISTEP- Allows a sequential program to deliver up to 10 steps; fluid volumes and delivery rates may be programmed for each step. The program may be entered based on Rate and Volume or Volume and Time. If Dose Calc is used, the delivery steps are in the same unit of measure, over the same period of time, from the same container.

Clear ALL settings when changing patients or multiple programming parameters.

The Area Selection screen will appear if your system has been programmed with the MedNet accessory.

Use to select CCA and bring you to the Main Delivery Screen.

| Area Selection                                                                                                    |           |  |   |  |  |
|----------------------------------------------------------------------------------------------------|-----------|--|---|--|--|
| Any Hospital, USA<br>MM/DD/YY XXYYZZ-123456<br>CU Renal<br>MedSurg Neo ICU<br>OR OB/GYN<br>Cardio Oncol<br>Urology Ad ICU<br>Psych ER<br>Recov 7 South<br>L&D 3 North<br>5 West 4 North |           |  |   |  |  |
| Select, t                                                                                                    | hen Enter |  | Î |  |  |
| Enter                                                                                                    |           |  |   |  |  |
|                                                                                                    |           |  |   |  |  |

**NOTE:** To change CCA while infusing, see Changing CCA While Infusing on page 6-12.

1 Select ▲ [A] at the Main Delivery screen.

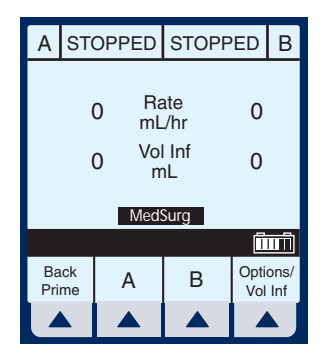

The Line A Programming screen appears.

2 Select ▲ [Drug List].

The Drug List Screen appears, in mainly alphabetical order.

**NOTE:** Default entry is "No Drug Selected".

**3** Use to highlight desired drug name.

When list does not contain desired drug name or drug class name, select ▲ [Page Down] (or ▲ [Page Up]) until it shows, then use ↓ to highlight choice.

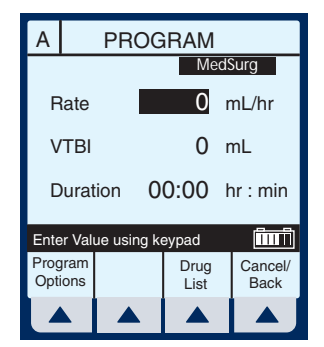

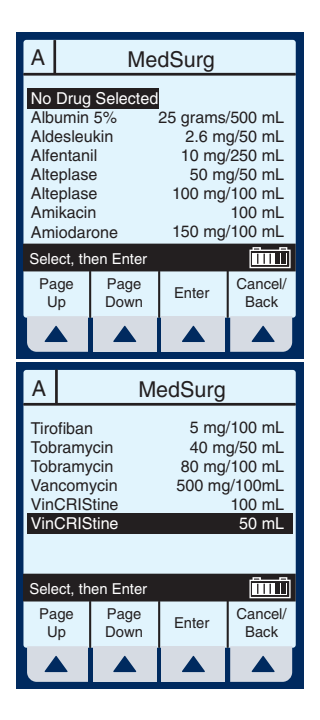

4 Select ▲ [Enter] to indicate selection and advance to the Program Selection screen.

The Select Program screen for Line A (or B) appears.

**NOTE:** This example shows line A being programmed.

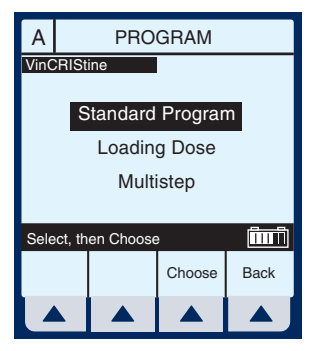

- 5 Use to scroll down to Multistep.
- 6 Select ▲ [Choose] to continue.

If selected drug has been programmed with established dosing units and concentration, skip to step 9.

The Program Multistep screen appears.

**NOTE:** Cursor defaults to package insert recommended dose units associated with the selected drug.

7 Use key to highlight the units to use in the delivery.

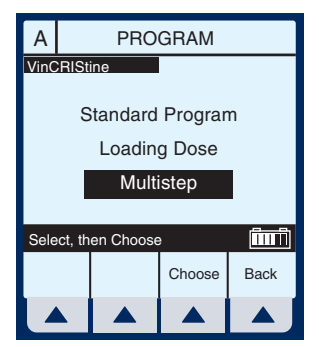

| Α       |                                                            | Program Multistep                               |                                                                           |          |  |  |  |
|---------|------------------------------------------------------------|-------------------------------------------------|---------------------------------------------------------------------------|----------|--|--|--|
| VinC    | mL/h<br>mcg/l<br>mcg/l<br>mcg/l<br>mcg/l<br>mcg/l<br>mcg/l | ne<br>r<br>kg/min<br>kg/hr<br>min<br>nr<br>g/hr | mg/min<br>mg/hr<br>grams/hr<br>ng/kg/min<br>mmol/min<br>mmol/hr<br>mEq/hr |          |  |  |  |
| Sele    | ct, th                                                     | en Choose                                       |                                                                           | <u> </u> |  |  |  |
| Pa<br>U | ge<br>p                                                    | Page<br>Down                                    | Choose                                                                    | Back     |  |  |  |
|         |                                                            |                                                 |                                                                           |          |  |  |  |

8 Select *A* [*Choose*] to continue.

If desired, select **A** [Page Down] to see more units of

measure.

The Multistep Programming screen appears.

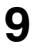

Rate is the default field. Enter value using keypad.

**10** Use to highlight the Duration or VTBI field.

**NOTE:** The VTBI value is automatically computed when the Duration value is entered. If VTBI is entered, the Duration value is automatically computed.

- 11 Use to drop down to Step-2, Rate field.
- **12** Enter the set of desired values for Step-2 of the program. Continue process for each additional Step.

| А                | Program Multistep |                              |      |                           |                         |                                                     |  |
|------------------|-------------------|------------------------------|------|---------------------------|-------------------------|-----------------------------------------------------|--|
| VinCl            | RISti             | ne                           |      |                           |                         |                                                     |  |
| 1<br>2<br>3<br>4 | R                 | ate<br>iL/hr<br>50<br>0<br>0 | V    | /TBI<br>mL<br>0<br>0<br>0 | Du<br>hr<br>0<br>0<br>0 | ration<br>: min<br>0: 00<br>0: 00<br>0: 00<br>0: 00 |  |
| Enter            | r valı            | ue usin                      | g ke | eypad                     | I                       | Î                                                   |  |
| Progr<br>Optic   | ram<br>ons        |                              |      | Mo<br>Ste                 | re<br>ps                | Cancel/<br>Back                                     |  |
|                  |                   |                              |      |                           |                         |                                                     |  |

| Α                |                                                                                                    | Program Multistep |      |           |          |                 |  |  |
|------------------|----------------------------------------------------------------------------------------------------|-------------------|------|-----------|----------|-----------------|--|--|
| VinC             | RISti                                                                                                    | ne                |      |           |          |                 |  |  |
| 1<br>2<br>3<br>4 | Rate         VTBI         Duration           mL/hr         mL         hr         min           1         50         50         01         00           2         0         0         00         00         00           3         0         0         00         00         00           4         0         0         00         00         00 |                   |      |           |          |                 |  |  |
| Ente             | er val                                                                                                    | ue usin           | g ke | eypad     |          | (în î           |  |  |
| Prog<br>Opti     | ram<br>ons                                                                                                    |                   |      | Mo<br>Ste | re<br>ps | Cancel/<br>Back |  |  |
|                  |                                                                                                    |                   |      |           |          |                 |  |  |

| А                | Program Multistep |                                                                                                    |               |   |                 |  |  |  |  |
|------------------|-------------------|----------------------------------------------------------------------------------------------------|---------------|---|-----------------|--|--|--|--|
| VinC             | RISt              | ine                                                                                                    |               |   |                 |  |  |  |  |
| 1<br>2<br>3<br>4 | F                 | Rate         VTBI         Duration           mUhr         mL         hr: min           50         50         01: 00           100         0         00: 00           0         0         00: 00           0         0         00: 00           0         0         00: 00 |               |   |                 |  |  |  |  |
| Ente             | er val            | ue using k                                                                                                    | eypad         |   | Î               |  |  |  |  |
| Prog<br>Opti     | ram<br>ons        |                                                                                                    | More<br>Steps |   | Cancel/<br>Back |  |  |  |  |
| Z                |                   |                                                                                                    |               | ľ |                 |  |  |  |  |

**NOTE:** When Step-4 is programmed, using [SELECT] to advance will highlight another item on this screen.

**13** When Step-4 is programmed, select

▲ [More Steps] to program up to 10 Steps.

**NOTE:** Using [SELECT] will not advance you to the additional steps.

**14** To set up Steps 5 through 10, enter desired values as performed for Steps 1 through 4.

To see the previous steps, select ▲ [Prev Steps].

15 To start the delivery, press

(START).

This will bring up the Confirmation screen.

CAUTION: VERIFY ALL VALUES BEFORE STARTING INFUSION.

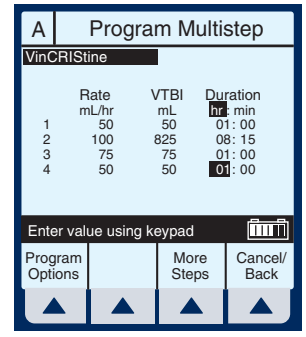

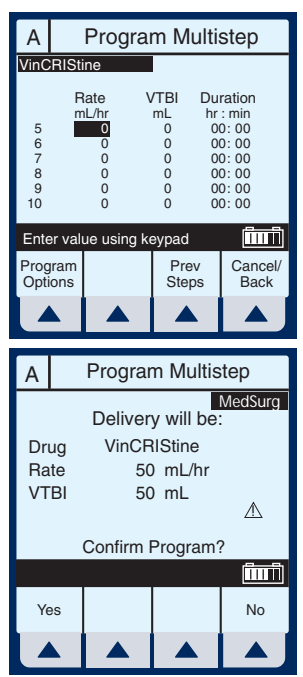

The Main Delivery Screen displays Step-1 in the upper-left corner.

**NOTE:** In units other than mL/hr, the Dose rate and units also will be displayed.

Example of Multistep Screen Pumping on Step-2.

**16** To change a program parameter while pumping, select ▲ [A].

**NOTE:** The "\*" in a Step number field indicates the step is delivering or "d" indicates each completed step.

**17** Enter a value using the keypad.

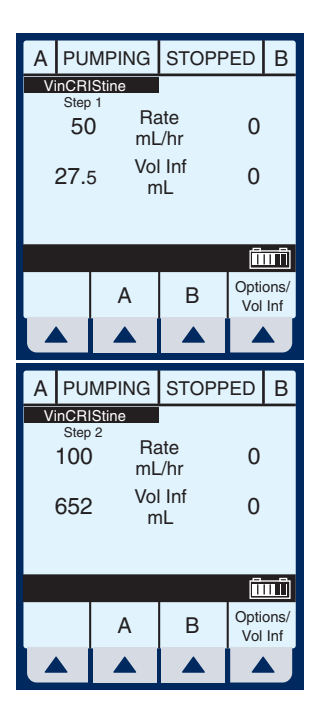

| Α                | Program Multistep |                                               |        |                                     |                         |                                                     |  |
|------------------|-------------------|-----------------------------------------------|--------|-------------------------------------|-------------------------|-----------------------------------------------------|--|
| VinC             | RISt              | ine                                           |        |                                     |                         |                                                     |  |
| d<br>*<br>3<br>4 | F                 | Rate<br>bL/hr<br>50<br><b>100</b><br>75<br>50 | ۷<br>٤ | /TBI<br>mL<br>50<br>325<br>75<br>50 | Du<br>hr<br>0<br>0<br>0 | ration<br>: min<br>1: 00<br>8: 15<br>1: 00<br>1: 00 |  |
| Ente             | er val            | ue using                                      | g ke   | eypad                               |                         |                                                     |  |
| Prog<br>Opti     | ram<br>ons        |                                               |        | More<br>Steps                       |                         | Cancel/<br>Back                                     |  |
|                  |                   |                                               |        |                                     |                         |                                                     |  |

If Rate value is changed, the Duration will automatically change.

**NOTE:** Only the current delivering step and future steps can be changed.

**18** To start the delivery, press (START).

This will bring up the Confirmation screen.

CAUTION: VERIFY ALL VALUES BEFORE STARTING INFUSION.

**NOTE:** The Values are now updated on the Main Delivery Screen.

The infuser reverts to KVO when last Step completes.

The last step can be restarted by entering a new VTBI value.

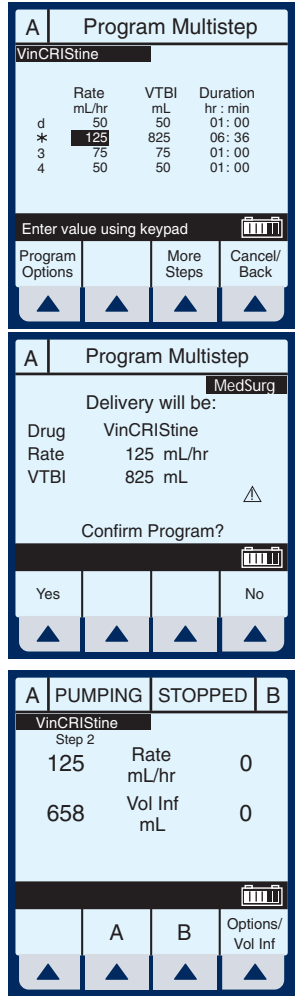

### SECTION 6 Additional Features

# Simple Delivery Using Delayed Start

 Before or after entering the simple delivery program, select
 ▲ [Program Options].

> NOTE: To program a Delayed Start using an advanced program (i.e., Dose Calc) you must first select which line you want (A or B), next select ▲ [Drug List], and then ▲ [Program Options]. If you program the Delayed Start first, it will be cleared upon entry into Select Program mode.

The Default screen for Program Options appears.

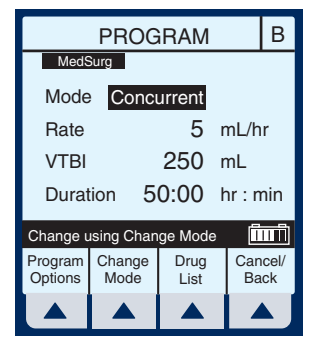

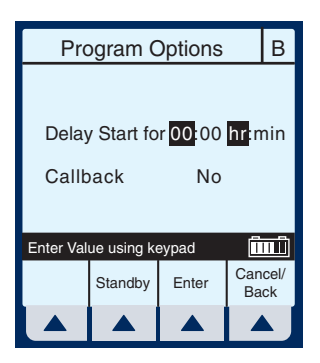

- 2 Enter values for desired hours and/or minutes.
- 3 Select ▲ *[Enter]* to confirm delayed start.

CAUTION: VERIFY ALL VALUES BEFORE STARTING INFUSION.

4 Press **START** to confirm programming.

Line B is delayed for the time entered.

**NOTE:** Delayed line drip indicator is solid, not flashing. It will begin flashing when actually pumping.

# **Piggyback with Nurse Callback**

1 After programming in desired values for both lines, select ▲ [Program Options].

**NOTE:** To set a nurse callback, the infuser must be stopped. This function can be selected either before or after entering the Piggyback delivery program.

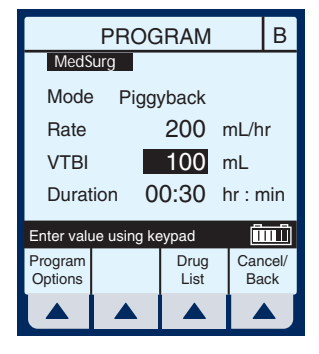

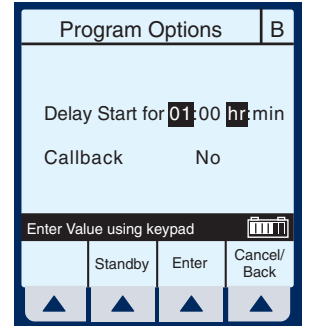

| А       | PUMPING  |            | DELAYED                         |  | В           |  |
|---------|----------|------------|---------------------------------|--|-------------|--|
| ⚠       | 12<br>85 | 5 Ri<br>ml | ite 5<br>/hr 5<br>Inf 0<br>IL 0 |  | ₼           |  |
| MedSurg |          |            |                                 |  |             |  |
|         |          |            |                                 |  |             |  |
| A       |          | А          | B Option                        |  | ons/<br>Inf |  |
|         |          |            |                                 |  |             |  |

The default screen for Program Options appears.

Use to highlight "Callback" field and select **A** [Yes/No], if necessary to obtain "Yes", then select

▲ [Enter].

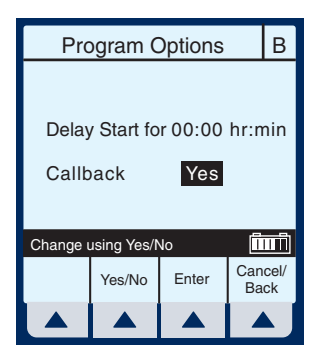

**NOTE:** Callback default of Yes or No is a biomedical setting and must be configured using the Hospira MedNet accessory.

#### CAUTION: VERIFY ALL VALUES BEFORE STARTING INFUSION.

2

Press (**START**) to confirm program setting and return to Main Delivery screen.

At end of Piggyback delivery, with Callback enabled for the line, Callback alarm is issued.

**3** Press (SILENCE) to clear alarm.

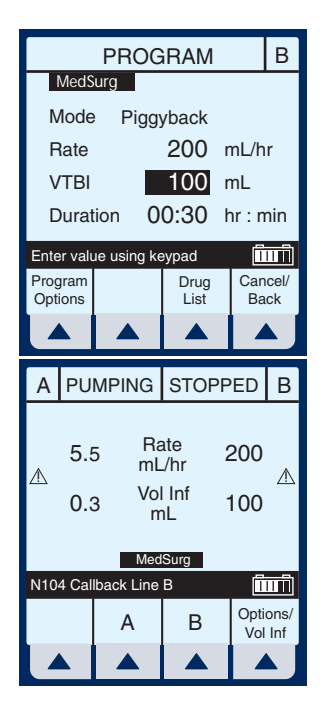

## **Possible Non-Delivery Programmed**

**NOTE:** Whenever a valid [START] key is pressed, the device checks the delivery program(s) for non-delivery conditions (such as Line B Piggyback without Line A or delayed start) that could permit a period of non-delivery. If so, the display presents this warning screen.

Attention: Line A is stopped or delayed. Line B in piggyback mode gives no KVO or alarm at dose end. Y. Continue anyway?

PROGRAM

В

 Select ▲ [Yes] to continue with delivery. Or, select ▲ [No] to cancel.

# **Using the Standby Feature**

Standby is a feature that enables the clinician to program the infuser up to 23: 59 minutes in advance of Starting.

If Line A is infusing, select ▲
[A] or ▲ [B] to access
program screen of line to be
placed on Standby.

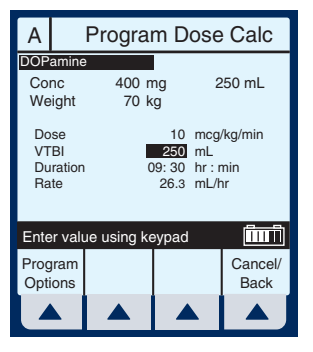

- 2 Select ▲ [Program Options].
- 3 Select ▲ [Standby].

 4 Confirm the information displayed is correct, then select ▲ [Yes] to place program on Standby mode.

> NOTE: This example screen shows a Dose Calculation Program with a Standby. It looks similar to the Program Confirmation screen with the substitution of "Put delivery in Standby" replacing "Confirm Program". Selecting ▲ [Yes] confirms both the Program and the Standby.

5 Press (START) to remove Standby and start the infusion.

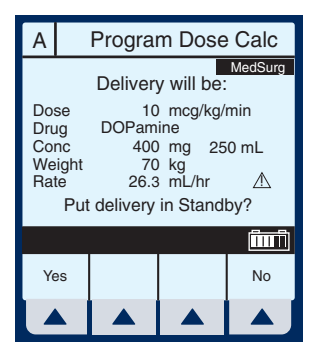

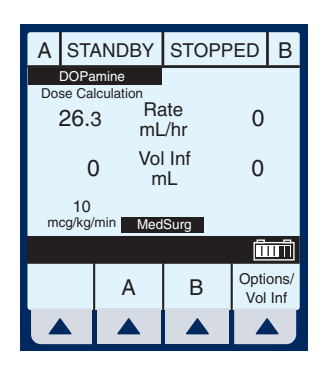

## Select Option- Volumes Infused, Pressure/Post Infusion Rate, and Lighting/Contrast

1 To select Options Screen, select ▲ [Options/Vol Inf].

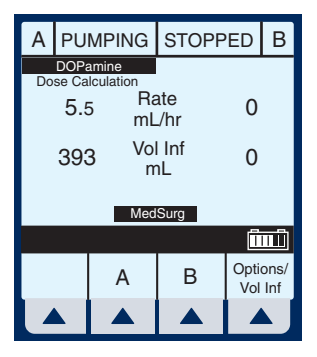

- **2** Use to highlight an option.
- 3 Select ▲ [Choose] to select the Volumes Infused screen.

This will bring up the Volumes Infused screen which defaults to Total Volume.

**4** Use **second** to scroll to Line A or B.

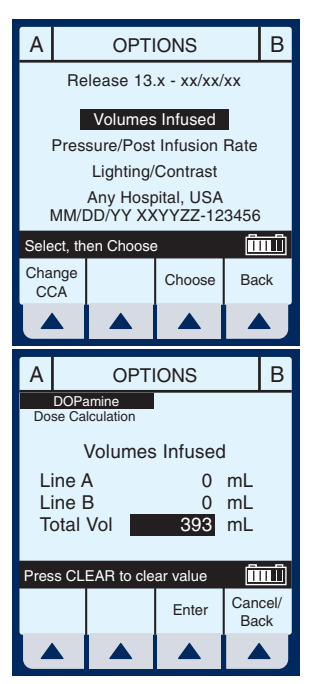

430-95597-001 (Rev. 06/05)

- **5** To reset Line A (or B) Volume Infused, use  $\underbrace{\text{stter}}_{\text{and press}}$  to highlight and press  $\underbrace{\text{clear}}_{\text{clear}}$ .
- 6 To restore the cleared quantity, select ▲ [Cancel/Back].
- 7 To reset all volumes, use to highlight Total Vol, then press
- 8 To restore all quantities, select▲ [Cancel/Back] softkey.

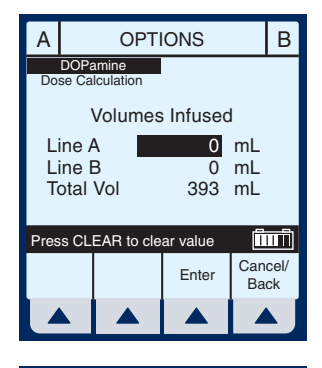

| А                             | OPTIONS |            |          | В         |            |  |
|-------------------------------|---------|------------|----------|-----------|------------|--|
| DOPamine<br>Dose Calculation  |         |            |          |           |            |  |
| Volumes Infused               |         |            |          |           |            |  |
| Line B 0 mL<br>Total Vol 0 ml |         |            |          |           |            |  |
|                               |         |            |          |           |            |  |
| Pres                          | s CL    | EAR to cle | ar value |           |            |  |
|                               |         |            | Enter    | Can<br>Ba | cel/<br>ck |  |
|                               |         |            |          |           | J          |  |

- 9 When clearing of quantities is completed, select ▲ [Enter] to return to the Main Delivery screen.
- **10** Select ▲ [Options/Vol Inf] from the Main Delivery screen to return to the Options screen.
- **11** Use to highlight the Pressure/Post Infusion Rate option.

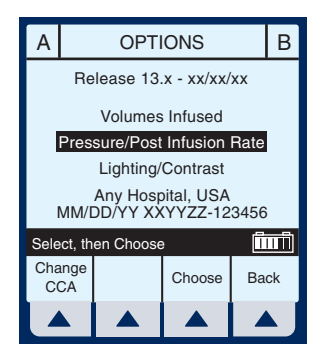

**12** Select ▲ [*Choose*] to continue.

**NOTE:** Prior to changing Pressure/Post Infusion Rate, infuser must be stopped.

- **13** Use to highlight Continue Rate or Distal Pressure Limit field.
- 14 Continue Rate allows a choice when VTBI is completed. Select
   ▲ [KVO/Rate].

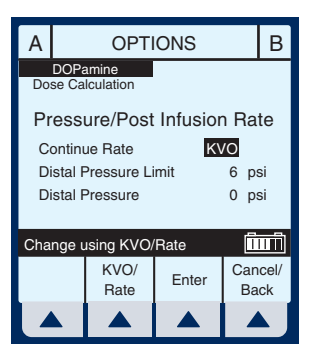

- KVO- The infuser will revert to a fixed KVO of 1 mL/hr or the last programmed Rate, whichever is less.
- Rate- The infuser will continue at the Rate programmed.

**NOTE:** Option will be for both line A and line B selections.

**15** To change Distal Pressure Limit when highlighted,

enter value between 0.1 and 15 psi.

**16** Select ▲ *[Enter]* to keep changes and return to the Main Delivery screen, or ▲ *[Cancel/Back]* to restore original values and return to the Options screen.

**NOTE:** Continue Rate default of KVO or Rate must be configured using the Hospira MedNet software.

- **17** Select ▲ [Options/Vol Inf] from the Main Delivery screen to return to the Options screen.
- **18** Use to highlight Lighting/ Contrast Option.
- **19** Select ▲ [*Choose*] to continue.
- 20 Press to highlight Backlight Intensity or Display Contrast.
- 21 While viewing display for desired effect, select either ▲ [Increase Setting] or ▲ [Decrease Setting] to change level.

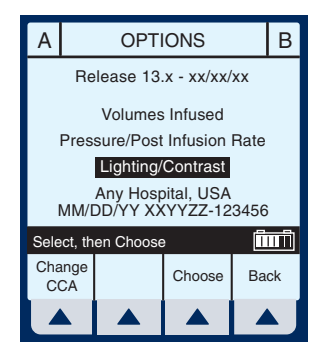

| Α                                                                          |              | OPT                 | IONS  | В               |  |
|----------------------------------------------------------------------------|--------------|---------------------|-------|-----------------|--|
| Lighting/Contrast           Backlight Intensity           Display Contrast |              |                     |       |                 |  |
| Use Inc/Decrease Settings                                                  |              |                     |       |                 |  |
| Decr<br>Set                                                                | ease<br>ting | Increase<br>Setting | Enter | Cancel/<br>Back |  |
|                                                                            |              |                     |       |                 |  |

22 Select ▲ [Enter] to keep change(s) and return to the Main Delivery screen, or ▲ [Cancel/Back] to restore previous settings and return to the Options screen.

# Variable Rate Cap

**NOTE:** Variable Rate Cap is used to set the maximum rate values to be accepted by the device. The clinician cannot change it once it has been programmed. It must be configured using the Hospira MedNet software.

## Examples of Automatic Calculation AT STARTUP

Initial programming allows the clinician to enter two of the three programming parameters (Rate, VTBI, or Duration) and the third is automatically calculated. (*Refer to table below*)

| 1st Action | 2nd Action     | [AUTOCALC] |
|------------|----------------|------------|
| enter RATE | enter VTBI     | [DURATION] |
| enter VTBI | enter DURATION | [RATE]     |
| enter RATE | enter DURATION | [VTBI]     |

#### WHILE RUNNING (TITRATION)

Changing two parameters after startup of the infusion will allow for the re-calculation of the third parameter.

**NOTE:** VTBI will not be re-calculated if the Rate and Duration are changed. VTBI must be cleared and then the new VTBI reentered. The new VTBI will automatically calculate a new Rate.

| 1st Action      | 2nd Action      | [AUTOCALC]                                                           |
|-----------------|-----------------|----------------------------------------------------------------------|
| change RATE     | keep VTBI       | [DURATION]                                                           |
| change RATE     | change VTBI     | [DURATION]                                                           |
| change VTBI     | keep RATE       | [DURATION]                                                           |
| change DURATION | keep VTBI       | [RATE]                                                               |
| change VTBI     | change DURATION | [RATE]                                                               |
| change RATE     | change DURATION | Recalculates [RATE]<br>based on previous<br>VTBI and new<br>DURATION |

#### Ατ ΚVΟ

Audible KVO alarm will sound, clinician will need to re-set the appropriate settings.

| 1st Action     | 2nd Action      | [AUTOCALC] |
|----------------|-----------------|------------|
| enter VTBI     | keep RATE       | [DURATION] |
| enter DURATION | keep RATE       | [VTBI]     |
| change RATE    | enter VTBI      | [DURATION] |
| enter DURATION | enter VTBI      | [DURATION] |
| enter VTBI     | enter DURATION  | [RATE]     |
| change RATE    | change DURATION | [VTBI]     |

# **Changing CCA While Infusing**

1 Select ▲ [Options/Vol Inf] from the Main Delivery screen.

2 Select ▲ [Change CCA].

3 Press <sup>select</sup> to highlight desired CCA, then select ▲ *[Enter]* to confirm the change.

The delivery continues until VTBI equals zero, or you stop the program and clear the settings.

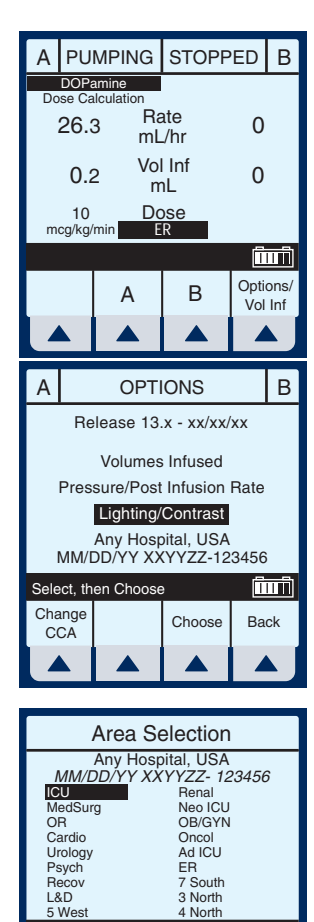

Enter

ÎMÎ

Select, then Enter

The message bar informs the user of the changed CCA.

When VTBI reaches zero (infusion is competed), VTBI may no longer be incremented. To program, the user must first select  $\blacktriangle$  [Back], then press the

**STOP**) key.

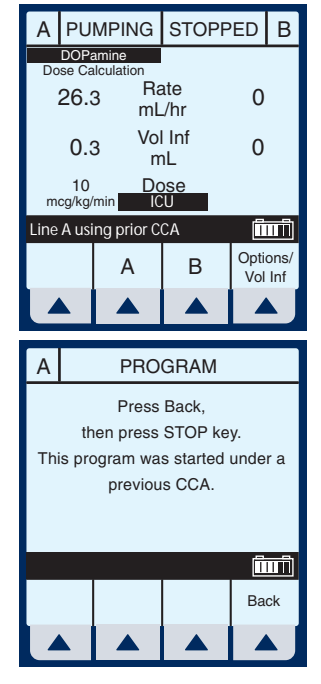

## **Auto-Programming**

Auto-Programming is a new feature for the Hospira Plum A+ line of infusion pumps. It can only be used if the feature has been installed in conjunction with your Hospital Information System (HIS) and Barcode Point-Of-Care (BPOC) Unit. It works by scanning barcode labels for the patient, pump, and IV bag using a BPOC Unit, such as a PDA. This information is then transferred to the pump utilizing either it's wireless antenna or RJ-45 Ethernet connector. The feature reduces the number of steps needed to program an infusion.

**NOTE:** If the physician's order for an auto-program therapy exceeds the capabilities of the pump or is above a hospital defined hard drug limit, the infusion parameters for auto-programming will be rejected and the order will need to be rechecked.

**NOTE:** It is important that biomed personnel ensure that the barcode identification label affixed to each infuser corresponds to the correct Connectivity Engine Identification Number. This way the correct order will be sent to the appropriate infuser.

**NOTE:** The wireless icon will not appear if an Ethernet cable is used to connect to the BPOC system.

- **1** Power On the pump as described in Section 4.2.
- 2 After the CCA has been selected, the pump is ready for auto-programming.

**NOTE:** The Auto-Program feature must begin on the Main Delivery Screen (with the desired line STOPPED).

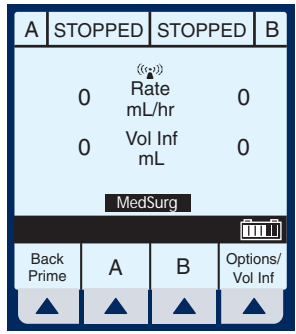

- **3** Following your hospital's procedure, activate your BPOC Unit.
- 4 Scan the patient wristband to pull up the patient's task list on the BPOC Unit.
- **5** Scan the IV bag. IV Task and documentation with Order Details is displayed on the BPOC.
- 6 Scan the barcode of the available pump channel that is not currently infusing (A or B).

**NOTE:** If the scanned medication does not exist in the Hospira MedNet Rx Rules medication library, no medication will be
### Plum A+® Infusion Systems

displayed on the pump and "No Drug Selected" will be seen on the subsequent Confirmation and Main Delivery Screens.

- 7 Programming screen is autofilled.
- 8 Verify ALL parameters. If changes are desired, the infusion parameters can be manually changed using the keypad on the pump.

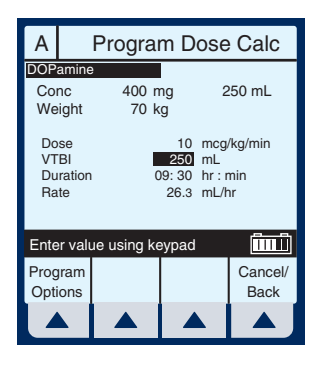

- **9** Press (START) to display the Confirmation screen.
- **10** Select ▲ [Yes] to confirm programming and begin infusion.

The BPOC will reconfirm that the pump parameters match the order.

**11** Complete the transaction on the BPOC Unit or document the process per hospital procedure.

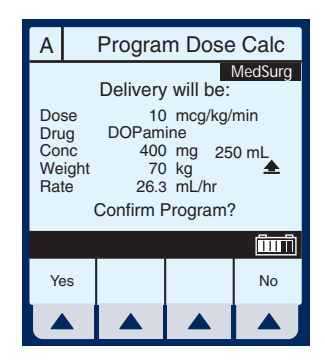

## NOTES

## SECTION 7 Alarms and Troubleshooting

# Warning Messages

| Message                     | POSSIBLE CAUSE                                                                                                    | CORRECTIVE<br>ACTION                                                     |
|-----------------------------|----------------------------------------------------------------------------------------------------|--------------------------------------------------------------------------|
| Stop delivery then turn off | Attempting to turn the<br>infuser off while a<br>delivery is in progress.                                                       | Stop all lines, then turn infuser off.                                   |
| Warning: Replace<br>Battery | The battery current<br>charge is greater than<br>200 mA/hr.                                                                     | Replace battery.                                                         |
|                             | The battery voltage is<br>less than the depleted<br>threshold and charge<br>level is higher than the<br>low charge threshold.   |                                                                          |
| Warning: Charger<br>Service | The charging circuitry is<br>not behaving as<br>expected (charge<br>voltage is not changing)<br>and can reduce battery<br>life. | Silence key is pressed.                                                  |
| Warning: Low Battery        | Pump not plugged in to AC power.                                                                                                | Plug into AC power, only<br>about 30 minutes of<br>battery life remains. |

**NOTE:** Other error and warning messages will occur when appropriate for the current selection context. For instance, when a change to a required parameter would result in clearing some delivery settings, the warning message will appear when that field is selected. When an input error has just been made, the three quick beeps of an Invalid Key Warning will sound and an appropriate warning message will be shown to explain the

problem. All such messages will be cleared or replaced by another message upon the next valid input key press.

# **Response to Alarms**

- 1 Disable Lockout by confirming back switch is in the down position or press the decimal key followed by 9, 6, & 3 on the keypad.
- 2 Press [SILENCE] key.
- **3** Identify/Observe Alarm condition.
- 4 Correct Alarm condition (see following tables).
- 5 Press [START] to resume infusion.

**NOTE:** Alarm messages begin with an alphanumeric code for tracking purposes only. If troubleshooting does not correct the problem, record the code number and contact technical support.

# **General Alarms**

| Code                   | Message                   | POSSIBLE CAUSE                                                                  | CORRECTIVE<br>ACTION                                                                                                    |
|------------------------|---------------------------|---------------------------------------------------------------------------------|----------------------------------------------------------------------------------------------------|
| N100                   | Unrecognized cassette     | Attempting to use unrecognized cassette.                                        | Turn off or insert recognized cassette.                                                                                             |
| N101                   | No Action<br>Alarm        | Pump programming incomplete.                                                    | Press [START] or<br>continue<br>programming.                                                                                        |
| N102                   | Infuser Idle 2<br>Minutes | Pump is ON without operator input.                                              | Begin programming or<br>turn infuser OFF.                                                                                           |
|                        |                           | Standby time has elapsed.                                                       | Re-enter all programmed data.                                                                                                    |
| N103                   | Memory Failure            | The infuser did not<br>accept the previous<br>programmed data.                  | Re-enter all programmed data.                                                                                                    |
| N230                   | Prox Air,<br>Backprime    | When the total proximal<br>air detected exceeds the<br>limit.                   | Check for clamps, or<br>empty containers on<br>line A or B. Correct as<br>necessary. Backprime<br>into line B tubing or<br>syringe. |
| N180,<br>N181,<br>N186 | Distal<br>Occlusion       | Distal line kinked, IV site<br>clotted or positional,<br>pressure limit set too | Check distal tubing,<br>check IV site, reset<br>pressure limit.                                                                     |
|                        |                           | low.                                                                            | See page 1-10 for<br>detailed instructions<br>for avoiding a bolus<br>following a distal<br>occlusion.                              |
| N187                   | Neg Distal<br>Occlusion   | Pump too high above patient or defective set.                                   | Lower infuser or replace set.                                                                                                    |
| N233,<br>N234          | Distal Air                | When air is detected at the distal sensor and exceeds the limit.                | Remove and reprime cassette using standard technique.                                                                               |

| Code | Message                    | POSSIBLE CAUSE                                                                                                  | CORRECTIVE<br>ACTION                                                                                                    |
|------|----------------------------|----------------------------------------------------------------------------------------------------|----------------------------------------------------------------------------------------------------|
| N250 | Door open<br>while pumping | Pump door opened while operating.                                                                               | Close door with cassette inserted.                                                                                                    |
| N251 | Cassette Test<br>Failure   | Faulty cassette,<br>proximal or distal<br>occlusion or air in<br>cassette detected at<br>start up.              | Check clamps,<br>manually reprime set,<br>close door. Backprime<br>into line B tubing or<br>syringe if appropriate.<br>If alarm recurs on<br>retest, replace set. If<br>alarm repeats, replace<br>infuser. |
| N252 | Depleted<br>Battery        | Too much time on<br>battery power.                                                                              | Plug into AC (mains) power.                                                                                                    |
| N253 | Hard lockout<br>Violation  | The use of the [STOP]<br>key during delivery, or<br>opening the door, while<br>lockout is enabled.              | Unlock lockout switch.                                                                                                    |
| N254 | Hard lockout<br>Enabled    | Pressing of any key<br>except [STOP] during<br>delivery while any alarm<br>is active and lockout is<br>enabled. | Unlock lockout switch.                                                                                                    |
| N255 | Soft lockout<br>Violation  | The use of the [STOP]<br>key during delivery, or<br>opening the door, while<br>lockout is enabled.              | Unlock lockout by<br>pressing the decimal<br>key, followed by 9, 6, &<br>3 on the keypad.                                                                                                    |
| N256 | Soft lockout<br>Enabled    | Pressing of any key<br>except [STOP] during<br>delivery while any alarm<br>is active and lockout is<br>enabled. | Unlock lockout by<br>pressing the decimal<br>key, followed by 9, 6, &<br>3 on the keypad.                                                                                                    |

# Line A Alarms

| CODE | Message                   | POSSIBLE CAUSE                                                                                                    | CORRECTIVE<br>ACTION                                                                                                    |
|------|---------------------------|----------------------------------------------------------------------------------------------------|----------------------------------------------------------------------------------------------------|
| N105 | Callback Line A           | Alarm programmed by<br>user. Change in delivery<br>for Loading Dose to<br>Maintenance Step or for<br>any step in "Multistep"<br>program provided the<br>step is not the last step. | Press [SILENCE].                                                                                                    |
| N161 | Line A VTBI<br>complete   | VTBI complete on line<br>A.                                                                                                    | Program new VTBI.                                                                                                    |
| N185 | Prox Occl A At<br>Startup | Proximal line<br>obstructed, line A<br>container (or syringe)<br>disconnected or<br>obstructed during non-<br>delivery (startup).                                                  | Examine line A for<br>kinks or closed<br>clamps. If there are<br>closed clamps, open<br>the clamps. Then,<br>open and close door.<br>Continue<br>programming. Replace<br>set if problem persists.<br>If clamps are not |
|      |                           |                                                                                                    | opened prior to<br>completion of cassette<br>test, peak proximal<br>occlusion may recur.                                                                                                    |
|      |                           |                                                                                                    | ▲ [Backprime].                                                                                                    |

| Code                   | Message                  | POSSIBLE CAUSE                                                                 | CORRECTIVE<br>ACTION                                                                                             |
|------------------------|--------------------------|--------------------------------------------------------------------------------|----------------------------------------------------------------------------------------------------|
| N184,<br>N190,<br>N191 | Prox Occl A /<br>Air     | Proximal line<br>obstructed, line A<br>container disconnect or<br>obstruction. | Examine line A for<br>kinks, closed clamps,<br>or air in cassette.                                               |
| N232                   | Prox Air A,<br>Backprime | When proximal air<br>detected exceeds the<br>limit for the line.               | Check for clamps, or<br>empty container.<br>Correct as necessary.<br>Backprime into line B<br>tubing or syringe. |

# Line B Alarms

| CODE | Message                   | POSSIBLE CAUSE                                                                                                    | CORRECTIVE<br>ACTION                                                                                                    |
|------|---------------------------|----------------------------------------------------------------------------------------------------|----------------------------------------------------------------------------------------------------|
| N104 | Callback Line<br>B        | Alarm programmed by<br>user. Change in<br>delivery for piggyback<br>delivery, Loading Dose<br>to Maintenance Step,<br>or for any step in<br>"Multistep" program<br>provided the step is not<br>the last step. | Press [SILENCE].                                                                                                    |
| N160 | Line B VTBI<br>complete   | VTBI complete on line<br>B.                                                                                                    | Program new VTBI.                                                                                                    |
| N183 | Prox Occl B<br>At Startup | Proximal line<br>obstructed, line B<br>container (or syringe)<br>disconnected or<br>obstructed during non-<br>delivery (startup).                                                                             | Examine line B for kinks<br>or closed clamps. If there<br>are closed clamps, open<br>the clamps. Then, open<br>and close door. Continue<br>programming. Replace<br>set if problem persists. |
|      |                           |                                                                                                    | prior to completion of<br>cassette test, peak<br>proximal occlusion may<br>recur.                                                                                                    |
|      |                           |                                                                                                    | For syringe, select<br>▲ [Backprime].                                                                                                    |

| Code                              | Message                  | POSSIBLE CAUSE                                                                  | CORRECTIVE<br>ACTION                                                                                             |
|-----------------------------------|--------------------------|---------------------------------------------------------------------------------|----------------------------------------------------------------------------------------------------|
| N182, Prox O<br>N188, Air<br>N189 | Prox Occl B /<br>Air     | Proximal line<br>obstructed, line B<br>container disconnected<br>or obstructed. | Examine line B for kinks, closed clamps, or air in cassette.                                                     |
|                                   |                          |                                                                                 | Occlusion caused by<br>empty container,<br>backprime into line B<br>tubing or syringe.                           |
| N231                              | Prox Air B,<br>Backprime | When proximal air<br>detected exceeds the<br>limit for the line.                | Check for clamps, or<br>empty container. Correct<br>as necessary. Backprime<br>into line B tubing or<br>syringe. |

# **Malfunctions**

| CODE              | Message     | POSSIBLE CAUSE                                                  | CORRECTIVE<br>ACTION                                                                                                    |
|-------------------|-------------|-----------------------------------------------------------------|----------------------------------------------------------------------------------------------------|
| E300 or<br>higher | Malfunction | A failure has occurred<br>in the infuser's internal<br>systems. | Record Malfunction<br>error code. Pump must<br>be turned OFF to clear<br>malfunction. If alarm<br>malfunction repeats,<br>replace infuser. |

# **General Messages**

| Message                        | POSSIBLE CAUSE                                                                                                    | CORRECTIVE<br>ACTION                                                                                        |
|--------------------------------|----------------------------------------------------------------------------------------------------|----------------------------------------------------------------------------------------------------|
| Cannot Standby in<br>Piggyback | Selection of<br><i>Istandby</i> ] when<br>Line B is in Piggyback<br>Mode.                                                                         | Select ▲ [Cancel/<br>Back].                                                                                 |
| Cannot Standby with<br>Delay   | Selection of<br>▲ [Standby] when<br>Delay time was entered<br>for program.                                                                        | ▲ [Cancel/Back].                                                                                            |
| Changing CCA clears program    | Displays when other<br>than last-used Care<br>Area is highlighted.                                                                                | N/A                                                                                                    |
| Change Conc clears<br>entries  | A program delivery<br>which has been stopped<br>and drug amount value<br>is selected. This is<br>displayed before any<br>screen or field message. | User can enter new<br>Concentration using<br>keypad, or press<br>[CLEAR] then make new<br>entry.            |
| Change units clears<br>entries | A program delivery<br>which has been stopped<br>and user highlights<br>another concentration<br>unit for the same line.                           | User can select<br>[Back] to exit, or<br>use [SELECT] arrows to<br>highlight a new value.                   |
| Change Vol clears<br>entries   | A program delivery<br>which has been stopped<br>and diluent value is<br>selected. This is<br>displayed before any<br>screen or field message.     | User can enter new<br>Concentration volume<br>using keypad, or press<br>[CLEAR] then make<br>another entry. |

| Message                      | POSSIBLE CAUSE                                                                                                    | CORRECTIVE<br>ACTION                                                                                                    |
|------------------------------|----------------------------------------------------------------------------------------------------|----------------------------------------------------------------------------------------------------|
| Concurrency alert            | Attempt to start a<br>multistep or loading<br>dose delivery whose<br>later steps would exceed<br>concurrent delivery limit<br>if delivery proceeds.                                                                                                    | User can enter new<br>values using number<br>keypad, or use<br>[SELECT] arrows to<br>move to another field to<br>change the entry. User<br>can also press [CLEAR]. |
| Concurrency violation        | Attempt to start a second<br>line with a delivery rate<br>that would exceed<br>concurrent delivery<br>upper limit immediately.<br>Or, concurrent delivery<br>attempt and rate for the<br>second line is less than<br>concurrent delivery<br>lower limit. Takes<br>precedence over "Rate<br>must be > n mL/hr"<br>message. The<br>combined delivery rate<br>must fall within the range<br>of 1.0 mL/hr – 500 mL/hr<br>or CCA-specific<br>Maximum Volumetric<br>Rate, with 0.5 mL/hr<br>minimum per line. | User can enter new<br>values using number<br>keypad, or use<br>[SELECT] arrows to<br>move to another field to<br>change the entry. User<br>can also press [CLEAR]. |
| Decimal point not<br>allowed | Attempt to input Decimal<br>point when either not<br>used in field or a three-<br>digit whole number<br>already input.                                                                                                    | Press [CLEAR] Hardkey.                                                                                                    |

| Message                         | POSSIBLE CAUSE                                                                                                    | CORRECTIVE<br>ACTION                                                                                                    |
|---------------------------------|----------------------------------------------------------------------------------------------------|----------------------------------------------------------------------------------------------------|
| Dose > [X.xx]. Override?        | Attempt to start program<br>with parameter that has<br>caused the Dose (or<br>Rate, if mL/hr program)<br>to be greater than the<br>upper soft limit<br>[uuuuuuuu] for the<br>selected drug and CCA.<br>Also includes placing<br>program in Standby, and<br>re-starting a stopped<br>program. | May be overridden by<br>selecting ▲ [Yes].<br>Cleared by pressing of<br>[NUMERIC KEYS], [.],<br>[SELECT], [CLEAR] or<br>[STOP] hard keys, or ▲<br>[Yes/No] softkeys. Also<br>cleared by the [ON/OFF]<br>key when the line is<br>stopped. |
| Dose < [X.xx]. Override?        | Attempt to start program<br>with parameter that has<br>caused the Dose (or<br>Rate, if mL/hr program)<br>to be less than the lower<br>soft limit [IIIIIII] for the<br>selected drug and CCA.<br>Also includes placing<br>program in Standby, and<br>re-starting a stopped<br>program.        | May be overridden by<br>selecting ▲ [Yes].<br>Cleared by pressing of<br>[NUMERIC KEYS], [.],<br>[SELECT], [CLEAR] or<br>[STOP] hard keys, or ▲<br>[Yes/No] softkeys. Also<br>cleared by the [ON/OFF]<br>key when the line is<br>stopped. |
| Hard Lockout Enabled            | The Lockout Switch has<br>been enabled, no Alarm<br>is active, and any key<br>besides Stop is pressed.                                                                                                    | Disable the Lockout<br>switch located on the<br>back of the device. <i>(See</i><br><i>Section 3)</i>                                                                                                    |
| Illegal when Line<br>Delivering | Attempt to select<br>program other than<br>Dose Calculation while a<br>Basic program is<br>delivering on this line.                                                                                                    | Select ▲ [Cancel/<br>Back] or press<br>[CLEAR]. Pressing<br>[CLEAR] invokes<br>another message.                                                                                                    |

| Message                       | POSSIBLE CAUSE                                                                                                    | CORRECTIVE<br>ACTION                                                |
|-------------------------------|----------------------------------------------------------------------------------------------------|---------------------------------------------------------------------|
| Input digits > max<br>allowed | Attempt to input digit that<br>would exceed the<br>number of decimal<br>places allowed for<br>defined value except<br>Dose and Rate.                                                                                                    | Press [CLEAR] hardkey.                                              |
| Input value > max<br>allowed  | Attempt to input number<br>that would cause field to<br>exceed its defined limit.<br>In the Drug amount,<br>Diluent amount, VTBI,<br>Duration, Patient<br>Weight, Distal pressure,<br>and Delayed Start time<br>fields, the Software shall<br>display '', and the user<br>must press the Clear<br>hard key and input a<br>valid value. | Press [CLEAR] hardkey.                                              |
| Maximum value reached         | The display contrast/<br>intensity has reached its<br>maximum value.                                                                                                    | User can select<br>▲ [Enter] or<br>▲ [Cancel/Back].                 |
| Minimum value reached         | The display contrast/<br>intensity has reached its<br>minimum value.                                                                                                    | User can select<br>▲ [Enter] or<br>▲ [Cancel/Back].                 |
| No delivery programmed        | Delivery attempt at Main<br>Delivery Screen when A<br>and B have both Rate<br>and VTBI equal to zero<br>(no delivery<br>programmed).                                                                                                    | Select a line to program,<br>or<br>▲ [Options] or<br>▲ [Backprime]. |
| Rate must be > 0 mL/hr        | Delivery attempt when<br>VTBI is non-zero but<br>rate is zero.                                                                                                    | Use number keypad to enter a value.                                 |

| Message                           | POSSIBLE CAUSE                                                                                                    | CORRECTIVE<br>ACTION                                                                                            |
|-----------------------------------|----------------------------------------------------------------------------------------------------|----------------------------------------------------------------------------------------------------|
| Soft Lockout Enabled              | While the Soft Lockout is<br>enabled and no Alarm is<br>active, either 1) any key<br>besides Stop is pressed<br>during delivery, or 2) any<br>key is pressed while<br>stopped. | Disable the Soft<br>Lockout.<br>(See Section 3)                                                                 |
| VTBI must be > 0                  | Delivery attempt when<br>rate is non-zero but<br>VTBI is zero.                                                                                                    | Use number keypad to enter a value.                                                                             |
| Value is too high                 | Attempt to move cursor<br>from field whose input<br>value is too high.                                                                                                    | Use number keypad to enter a value.                                                                             |
| Value is too low                  | Attempt to move cursor<br>from field requiring a<br>non-default value.                                                                                                    | Use number keypad to enter a value.                                                                             |
| Weight change affects<br>Line A/B | Selecting the weight field<br>on line while a weight-<br>based program is<br>entered on other line.                                                                            | Use number keypad to enter a value.                                                                             |
| Minimum Dose X.xx                 | Attempt to start program<br>with Dose less than<br>lower hard Dose limit<br>n.nn.                                                                                              | Use number keypad to enter a value.                                                                             |
| Maximum Dose X.xx                 | Attempt to start program<br>with Dose greater than<br>upper hard Dose limit<br>n.nn.<br>Attempt to input a Dose                                                                | The Software will display<br>'', and the user must<br>press the [CLEAR] hard<br>key and input a valid<br>value. |
|                                   | greater than the upper<br>Hard Limit.                                                                                                    |                                                                                                    |

| Message              | POSSIBLE CAUSE                                                                                                    | CORRECTIVE<br>ACTION                                                                                            |
|----------------------|----------------------------------------------------------------------------------------------------|----------------------------------------------------------------------------------------------------|
| Minimum Rate X mL/hr | Attempt to start mL/hr<br>program with Rate less<br>than lower hard Dose<br>limit nn.n.                                     | Use number keypad to enter a value.                                                                             |
| Maximum Rate X mL/hr | Attempt to start mL/hr<br>program with Rate<br>greater than the upper<br>Hard Limit or CCA<br>Maximum Volumetric<br>Rate n. | The Software will display<br>'', and the user must<br>press the [CLEAR] hard<br>key and input a valid<br>value. |
|                      | Attempt to input a Rate<br>greater than the upper<br>Hard Limit or CCA<br>Maximum Volumetric<br>Rate n.                     |                                                                                                    |

## SECTION 8 Cleaning, Maintenance, and Storage

The cleaning, maintenance, and storage of the Plum A+ are described in this section.

#### **CLEANING AND SANITIZING**

For proper maintenance of the Plum A+, observe the following cleaning and sanitizing guidelines.

Establish a routine weekly schedule for cleaning the infuser. To clean, proceed as follows:

- Turn the Plum A+ off using the [ON/OFF] switch
- Disconnect from AC (mains) power

The exposed surfaces of the Plum A+ may be cleaned with a lint-free cloth dampened by one of the recommended cleaning solutions in the following list or mild, nonabrasive soapy water.

Clean the cassette door with a soft, lint-free cloth, dampened with one of the cleaning agents listed in the following table, or a mild solution of soapy water. Use a small non-abrasive brush to aid in cleaning the infusion system housing and subsystem chassis components. To thoroughly clean the cassette receptacle, disengage the cassette door from the door latch by pressing the door release tab.

**CAUTION:** DO NOT ALLOW CLEANING SOLUTIONS TO SATURATE THE AIR-IN-LINE DETECTORS OR ENTER THE DEVICE WHEN CLEANING THE AIR-IN-LINE DETECTORS.

| CLEANING<br>SOLUTION         | Manufacturer                                                       | PREPARATION                                                                     |
|------------------------------|--------------------------------------------------------------------|---------------------------------------------------------------------------------|
| Coverage <sup>TM</sup> HBV   | Steris Corporation, A<br>division of Calgon Vestal<br>Laboratories | Per manufacturer's recommendation                                               |
| Formula C TM                 | Diversey Corporation                                               | Per manufacturer's recommendation                                               |
| Dispatch <sup>®</sup>        | Caltech Industries                                                 | Per manufacturer's recommendation                                               |
| Precise <sup>®</sup>         | Caltech Industries                                                 | Per manufacturer's recommendation                                               |
| Household bleach             | Various                                                            | Per hospital procedures;<br>do not exceed one part<br>bleach in ten parts water |
| Manu-Klenz <sup>®</sup>      | Calgon Vestal<br>Laboratories                                      | Per manufacturer's recommendation                                               |
| Sporicidin <sup>®</sup>      | Sporicidin International                                           | Per manufacturer's recommendation                                               |
| Super Edisonite <sup>®</sup> | S. M. Edison Co.                                                   | Per manufacturer's recommendation                                               |

The rubber pad on the Plum A+3 pole clamp, as well as the IV poles for both instruments, may be cleaned using isopropyl alcohol.

On a routine basis, clean all of the elements behind the cassette door using cotton-tipped swabs saturated with cleaning solution. The cassette door may be unlatched from the door handle to facilitate cleaning.

To unlatch the cassette door from its handle, tilt the device back, open the cassette door, then push the door release tab to open the door fully.

**CAUTION:** TO AVOID MECHANICAL OR ELECTRONIC DAMAGE, DO NOT IMMERSE THE PLUM A+ IN ANY FLUIDS OR CLEANING SOLUTIONS.

**CAUTION:** DO NOT SPRAY CLEANING SOLUTIONS TOWARD ANY OPENING IN THE INSTRUMENT.

**CAUTION:** CERTAIN CLEANING AND SANITIZING SOLUTIONS MAY SLOWLY DEGRADE COMPONENTS MADE FROM SOME PLASTIC MATERIALS. USING ABRASIVE CLEANERS OR CLEANING SOLUTIONS NOT RECOMMENDED BY HOSPIRA MAY RESULT IN PRODUCT DAMAGE. DO NOT USE COMPOUNDS CONTAINING COMBINATIONS OF ISOPROPYL ALCOHOL AND DIMETHYL BENZYL AMMONIUM CHLORIDE.

**CAUTION:** NEVER USE SHARP OBJECTS SUCH AS FINGERNAILS, PAPER CLIPS, OR NEEDLES TO CLEAN ANY PART OF THE INFUSER.

**CAUTION:** DO NOT STERILIZE BY HEAT, STEAM, ETHYLENE OXIDE (ETO), OR RADIATION.

**CAUTION:** To avoid infuser damage, cleaning solutions should only be used as directed. The disinfecting properties of cleaning solutions vary; consult the manufacturer for specific information.

#### **BATTERY MAINTENANCE**

**CAUTION:** DO NOT OPERATE THE INFUSER ON PATIENTS WITH THE BATTERY REMOVED. USE OF A PROPERLY MAINTAINED AND CHARGED BATTERY HELPS CONFIRM PROPER OPERATION.

**CAUTION:** IF THE LOW-BATTERY ALARM SOUNDS, CONNECT TO **AC** (MAINS) POWER IMMEDIATELY.

The Plum A+ is battery powered for emergency backup and temporary portable operation. A fully charged, new battery provides 3 hours of operation at 125 mL/hr, or delivers 250 mL total volume if pumping at a rate of 126 mL/hr or greater, whichever occurs first.

**NOTE:** For optimum battery life, the Plum A+ should be operated on battery power for three continuous hours at least once every six months and then charged for a minimum of six hours.

The battery charges whenever connected to AC (mains) power. If the infuser is switched OFF, recharge takes approximately six hours. Recharge takes longer if the infuser is turned ON.

As a general rule, the more often the battery is partially discharged and recharged, the sooner it will need to be replaced. Consult a qualified biomedical technician for battery replacement if necessary.

To maintain maximum battery charge and to prolong battery life, connect the infuser to AC (mains) power whenever possible.

When the infuser is used without wireless, the operation times may be proportionally longer.

#### STORAGE

To prolong the life of the Plum A+, observe the following storage precautions:

- · Store the away from excessive heat, cold, and humidity
- · Store connected to AC (mains) power
- Switch the infuser OFF using the [ON/OFF] key

### SERVICE

All servicing or adjustments to the Plum A+ should be referred to qualified technical personnel. A technical service manual may be ordered from the local Hospira sales office.

## Section 9 Specifications

**NOTE:** Specification information applies to both systems (Plum A+ & Plum A+3) unless otherwise noted.

# Physical

| Dimensions: | <ul> <li>Plum A+- Approximately 8" X 8" X 6", excluding pole clamp protrusion and power cord storage.</li> <li>Plum A+3- Approximately 19" X 15" X 14", including pole clamp, barcode wand holder, and power cord.</li> </ul> |
|-------------|----------------------------------------------------------------------------------------------------|
| Weight:     | <b>Plum A+</b> - Approximately 9.5 lbs. with battery.<br><b>Plum A+3</b> - Approximately 28 ibs. with (3) batteries.                                                                                                    |
| Casing:     | High-impact plastic.                                                                                                    |

## **Electrical**

| Power<br>Requirements: | <b>Plum A+</b> - 120 V~, 50-60 Hz, 35 VA. Meets UL<br>60601-1.<br><b>Plum A+3</b> - 120 V~, 50-60 Hz, 120 VA.                                                                           |
|------------------------|----------------------------------------------------------------------------------------------------|
| Fuses:                 | F1, F2, 250V~, 0.5 A. (internal)                                                                                                    |
| Power Cord:            | Hospital-grade AC cord. 10 ft long, with transparent plug and retainer plate.                                                                                                    |
| Battery:               | <b>Plum A+-</b> One sealed, lead-acid, rechargeable 6<br>V battery, internal to device.<br><b>Plum A+3-</b> Three sealed, lead-acid,<br>rechargeable 6 V batteries, internal to device. |

| Battery Life:          | With a new fully charged battery, the infuser operates for a minimum of three hours at 125 mL/ hr or less, or delivers 250 mL if > 126 mL/hr. (Time is measured from initial pumping to Depleted Battery Alarm) |
|------------------------|----------------------------------------------------------------------------------------------------|
| Recharge:              | The battery charges whenever the infuser is<br>connected to AC power. The recharge time is<br>approximately six hours with the device operating<br>at 125 mL/hr on one line.                                    |
| Electrical<br>Leakage: | Meets IEC 60601-1 standard: Medical Electronic<br>Equipment, Part 1: General Requirements for<br>Safety.                                                                                                    |
| NURSE-CALL<br>System:  | NURSE-CALL alarm is factory set for Normally-<br>Open (NO)                                                                                                    |
|                        | Contact the Technical Services Center to make an internal adjustment to change the device from Normally-Open (NO) to Normally Closed (NC) system.                                                               |
| Circuitry              | Voltage-30 VDC Max                                                                                                    |
| Ratings:               | Current- 0.25 Amps Max                                                                                                    |
|                        | Contact Rating- 3 Watts Max                                                                                                    |

# **Wireless Lan Device**

| Standards:        | IEEE802.11b                     |
|-------------------|---------------------------------|
| Radio Technology: | IEEE802.11b Direct Sequence     |
| Spread Spectrum   |                                 |
| Data Transfer     | 11, 5.5, 2, 1 Mbps (auto sense) |
| Rate:             |                                 |

### Plum A+<sup>®</sup> Infusion Systems

FREQUENCY RANGE IEEE802.11b Channels: Transmit Power: Antenna: Certifications: 2412 - 2462 MHz

1-11 (FCC) 100mW (+20dBm) max Integrated surface mount antenna FCC Part 15.247 IC RSS-210, RSS-102 FCC ID: STJ-20677 IC: 5627A-20677

## **VTBI Range**

| VTBI Range: | 0.1 to 99.9 mL (in 0.1 mL increments) |
|-------------|---------------------------------------|
|             | 100 to 9999 mL (in 1 mL increments)   |

## Environment

| Operating<br>Temperature: | 5° to 40° C                                         |
|---------------------------|-----------------------------------------------------|
| Storage<br>Temperature:   | -20° to 60° C                                       |
| Atmospheric<br>Pressure:  | 0 - 10,000 feet (0 - 3,000m) or equivalent pressure |
| Relative Humidity:        | 10 - 90% (40° C Max)                                |

## **Delivery Rate Range**

| Lines A and B: | 0.1 - 99.9 mL/hr (in 0.1 mL increments) |
|----------------|-----------------------------------------|
|                | 100 - 999 mL/hr (in 1 mL increments)    |
| Concurrent     | 0.5 mL/hr minimum for each line         |
| Delivery:      | 500 mL/hr cumulative (A+B) maximum      |
| PlumSet:       |                                         |

| KVO: | 1.0 mL/hr or the last primary delivery rate, |
|------|----------------------------------------------|
|      | whichever is less                            |

## **Air-in-Line Alarm**

| PlumSet (Distal):      | Bolus 0.1 mL (100 microliters) or larger for<br>delivery rates less than 500 mL/hr.                    |
|------------------------|----------------------------------------------------------------------------------------------------|
|                        | Bolus 0.5 mL (500 microliters) or larger for<br>delivery rates equal to or greater than 500 mL/<br>hr. |
|                        | Cumulative 0.25 mL out of 2.6 mL for delivery rates less than 500 mL/hr.                               |
|                        | Cumulative 0.50 mL out of 5.3 mL for delivery rates equal to or greater than 500 mL/hr.                |
| PlumSet<br>(Proximal): | Bolus at 0.5 mL, Total 1.0 mL                                                                          |

# **Occlusion Alarm and Limits**

| Distal Occlusion:                            | The DISTAL OCCLUSION alarm sounds after<br>the distal set tubing or set outlet fitting<br>becomes occluded. |
|----------------------------------------------|----------------------------------------------------------------------------------------------------|
| Proximal<br>Occlusion:                       | The PROXIMAL OCCLUSION alarm sounds if the tubing proximal to the cassette becomes occluded.                |
| Distal Pressure<br>Limit<br>(without alarm): | 1 to 15 psig. The maximum pressure is user-<br>selectable. Factory default setting is 6 psig.               |
| Maximum Infusion<br>Pressure:                | 20 psig                                                                                                    |

# Time To Detect Downstream Occlusions

| Rate     | OCCLUSION<br>ALARM<br>PRESSURE<br>SETTING | Typical Time<br>to Alarm<br>(Macro) | Maximum Time<br>to Alarm<br>(Macro) |
|----------|-------------------------------------------|-------------------------------------|-------------------------------------|
| 25 mL/hr | 6 psig                                    | 38 seconds                          | 47 seconds                          |
|          | 15 psig                                   | 98 seconds                          | 106 seconds                         |
| 1 mL/hr  | 6 psig                                    | 17 minutes                          | 22 minutes                          |
|          | 15 psig                                   | 45 minutes                          | 49 minutes                          |
|          |                                           |                                     |                                     |

\* Baseline backpressure is 0 psig \*

# Bolus Volume Released After Downstream Occlusions Are Corrected

| Rate     | OCCLUSION<br>ALARM<br>PRESSURE<br>SETTING | TYPICAL<br>Bolus<br>Volume<br>(Macro) | Maximum Bolus<br>Volume (Macro) |
|----------|-------------------------------------------|---------------------------------------|---------------------------------|
| 25 mL/hr | 6 psig                                    | 0.23 mL                               | 0.28 mL                         |
|          | 15 psig                                   | 0.55 mL                               | 0.63 mL                         |
| 1 mL/hr  | 6 psig                                    | 0.24 mL                               | 0.30 mL                         |
|          | 15 psig                                   | 0.59 mL                               | 0.70 mL                         |

\* Baseline backpressure is 0 psig \*

# **Delivery Accuracy**

The Plum A+ Infuser was designed and manufactured to maintain a volumetric delivery rate error of the total fluid delivered of less than or equal to  $\pm$  5% over the course of 48 hours at a programmed rate of 1 to 999 mL/hr during normal operating conditions. For use of the device at rates below 1 mL/hr, the delivery rate error is less than or equal to  $\pm$  10%.

Backpressure Effect- Positive backpressure on the distal line may affect delivery accuracy by no more than 0.5% per psig (2% per psig for rates between 0.1 and 0.9 mL/hr) for backpressures up to 15 psig. A typical deviation under these conditions is 0.3%. Negative backpressure may affect delivery accuracy no more than 2% for pressures up to -2 psig (56 inches of water). A typical deviation under these conditions is 0.3%.

Filling Head Effect- Variations in filling head (such as container height) may affect delivery accuracy by no more than 2% for variations in the range -15 to +28 inches. A typical deviation under these conditions is 0.5%.

Concurrent Delivery Effect- When both lines (A & B) are delivering, the ratio of delivery for the fluid with the lowest rate may be affected by as much as 5% for ratios up to 9 to 1. For higher ratios, the absolute percentage of delivery for the lowest rate may be affected by no more than 0.5%. When air is present in the bubble trap, the absolute percentage of delivery for the lowest rate may be affected by up to 2.0%. When variations in container height are present, the absolute percentage of delivery for up to 24 inches of container height differences.

# Enteral & High Viscosity Fluids Effects

System delivery accuracy limits for each Enteral and High Viscosity Fluid, such as those listed in the following table, can be degraded by an additional maximum of 5%. System accuracy for Enteral Fluids is defined only for rates of 1 to 200 mL/hr, with no

suspended air in the solution, and using an Hospira Plum enteral set.

| ENTERAL/HIGH VISCOSITY FLUIDS     |  |  |
|-----------------------------------|--|--|
| Dextrose 20% to 50% concentration |  |  |
| Isomil Powder                     |  |  |
| Similac Powder                    |  |  |
| Ensure Plus HN                    |  |  |
| Twocal HN                         |  |  |
| Jevity                            |  |  |

## **Trumpet Curves**

The Trumpet Curve Graphs following the Example show representative maximum and minimum percent flow rate deviation from the programmed rate over time. This information was developed in accordance with IEC 60601-2-24: 1998, Sub-Clause 50.102. Refer to this standard for detailed information.

How to read a Trumpet Curve Graph (Refer to example on the following page): The graphs following the Example plot flow rates at 30 second intervals for the first 2 hours and for the 96th hour of delivery. The graph plots mean delivery rate error (Average of 3 infusers) for the 2nd hour and the 96th hour as a straight line. The graph also presents maximum and minimum average delivery rate error for this interval plotted by averaging delivery errors over intervals of 2, 5, 11, 19 and 31 minutes ("Trumpet Curve").

#### EXAMPLE

From the Trumpet Curve Graph sample that follows, find the 5 minute interval (A) at the horizontal axis and read the corresponding points (B) and (C) on the vertical axis. The values are approximately +2.8% and -0.5%.

This means that at the rate of 25 mL/hr the average maximum flow rate fluctuation for any 5 minute time interval during the 2nd hour of operation was within the limits of +2.8% and -0.5% from

the nominal rate. The average delivery rate error over the entire 2nd hour was +1.6% (D).

For other time intervals look at other points at the horizontal axis and determine corresponding limits as above.

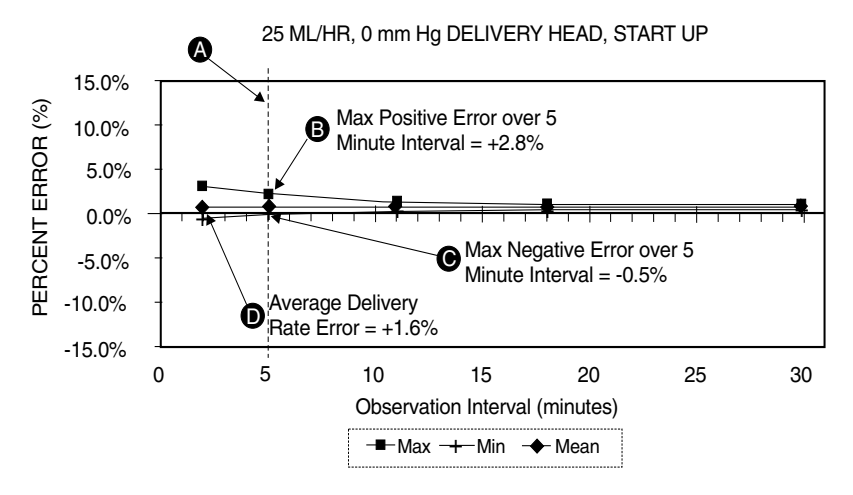

A trained professional can use the resulting graphs to select a infuser with the appropriate startup and flow characteristics to suit the clinical application.

**NOTE:** As an example of how the trumpet curves can be used, consider the maximum and minimum deviations at the 5 minute average interval. The upper curve provides the maximum expected delivery rate error over a 5 minute interval, the lower curve provides the minimum expected delivery rate error over a 5 minute interval. An example would be Dopamine administered at 5  $\mu$ gm/kg/min. At 5 minutes, the average drug delivery error would be within the range of +2.8% and -0.5% of the expected nominal rate.

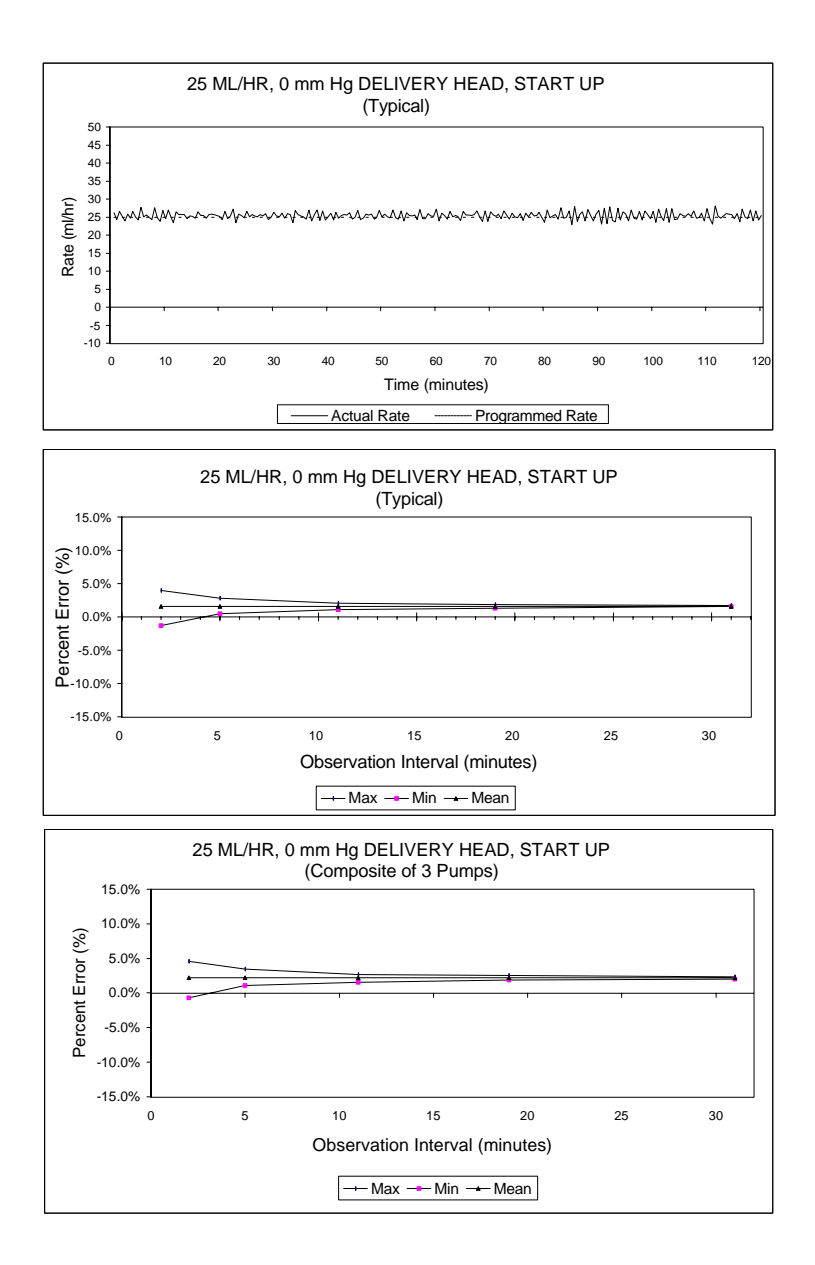

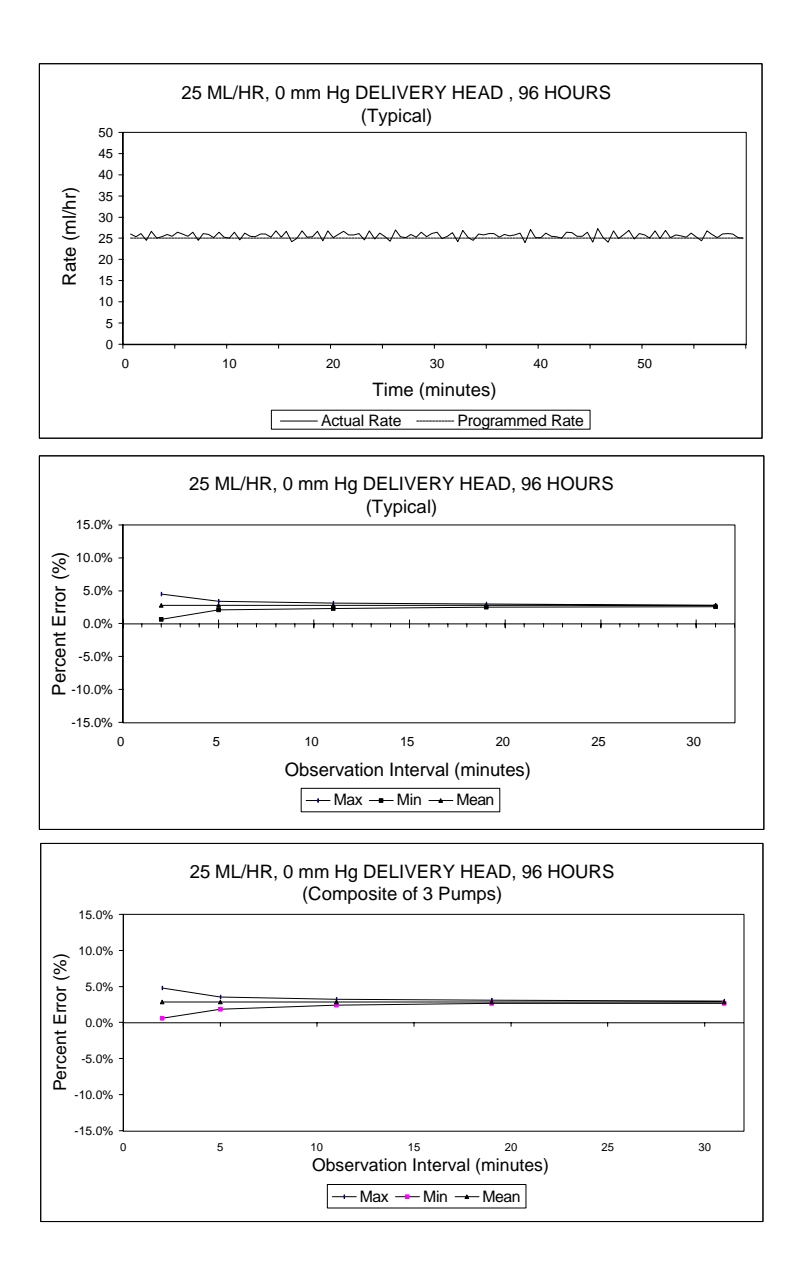

430-95597-001 (Rev. 06/05)

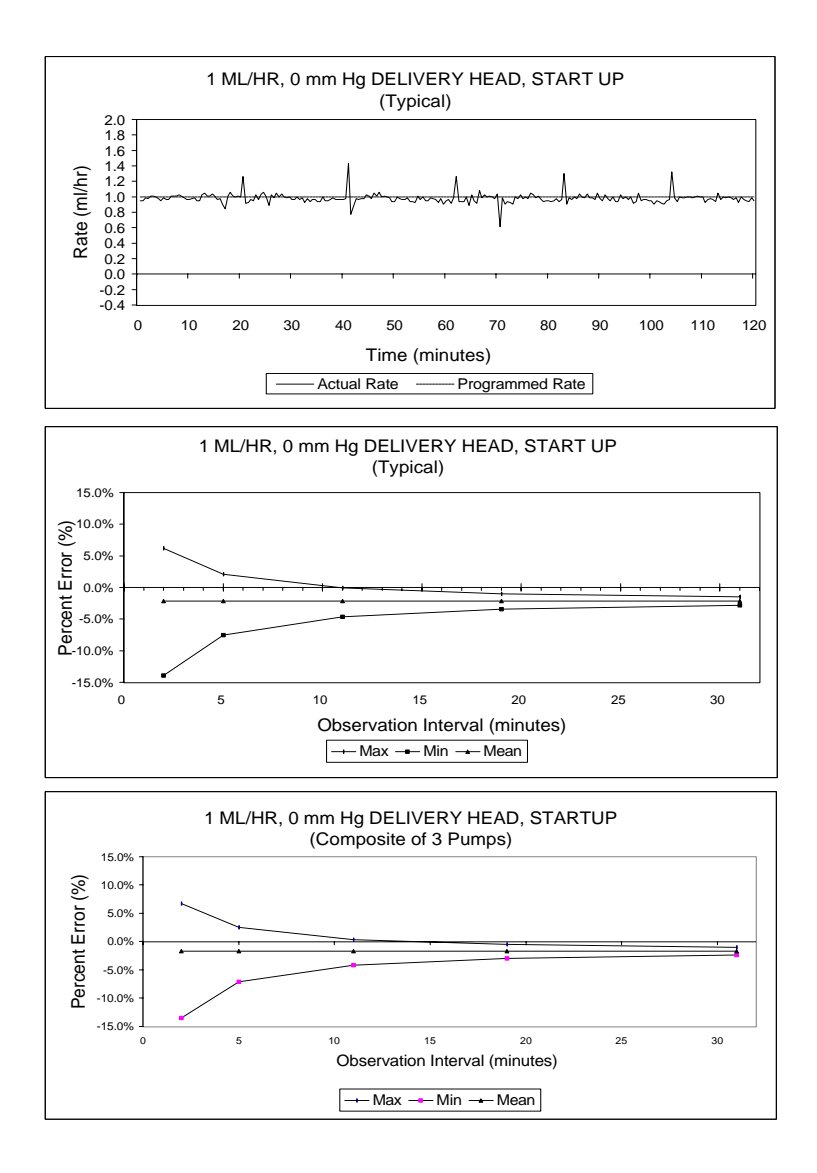

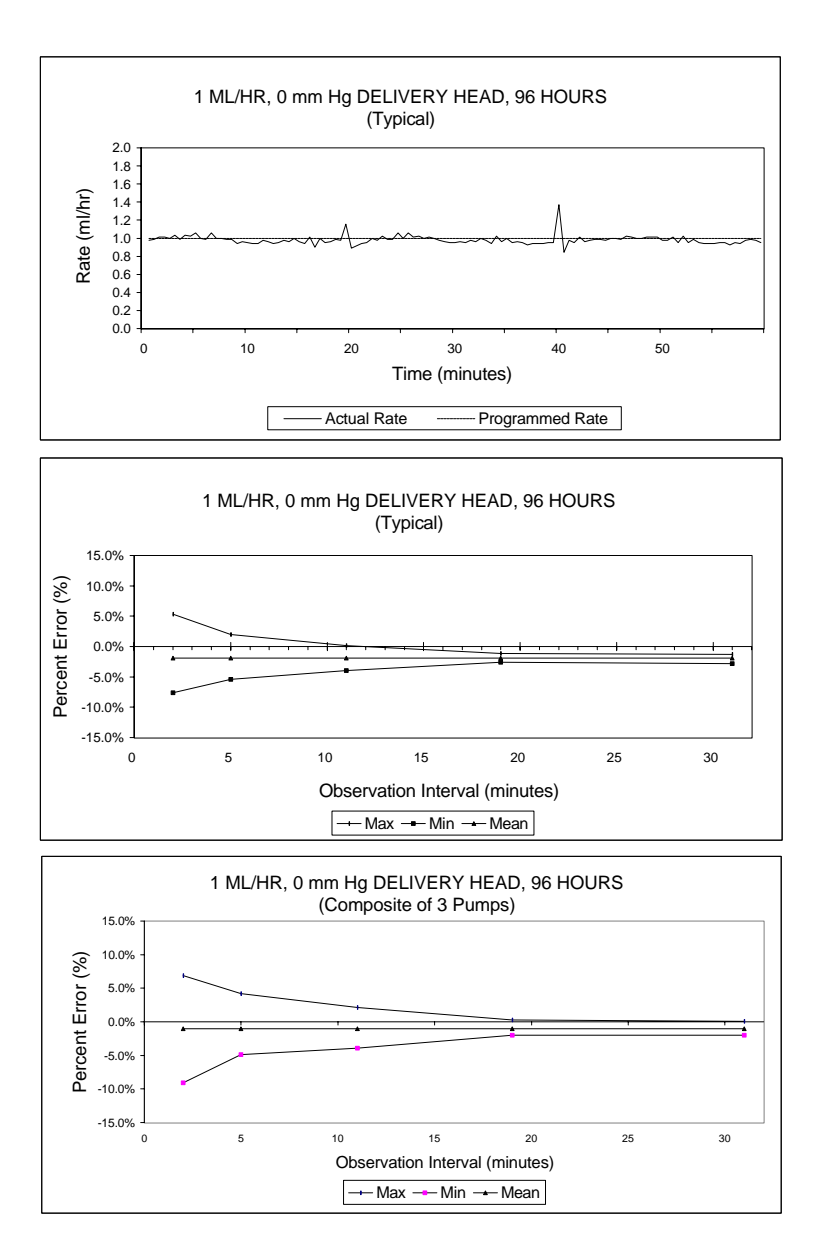

430-95597-001 (Rev. 06/05)

## SECTION 10 Supplies and Accessories

## **Administration Fluids**

#### **ADMINISTRATION FLUIDS**

- All parenteral fluids
- Whole Blood
- Blood fractions

### **ENTERAL AND HIGH VISCOSITY FLUIDS**

- Dextrose 20% to 50% concentration
- Isomil Powder
- Similac Powder
- Ensure plus HN
- TwoCal HN
- Packed red cells

### CONTAINERS

- Dual Chamber Parenteral flexible container (Nutrimix)
- Large Volume Parenteral flexible plastic containers, including premixed
- Large Volume Parenteral glass containers, including premixed and nutritional
- Part Fill Parenteral flexible plastic containers, including ADD-Vantage
- Part Fill Parenteral glass containers
- Small Volume Parenterals
- Syringes (may require special adapters)
- Top Filled Enteral bags
- Ready to hang Enteral solution containers

## Accessories

#### GENERAL

- Syringe Adapter- List# 11986-48
- Mini Pole- List# 12096-04
- Secondary Container Support- List# 12095-03
- Tandem Carrier- List# 12270-01
- Plum A+3 IV Pole (upright)- 12577-04-01
- Plum A+3 IV Pole (base)- 12576-04-01

### NETWORKED APPLICATION

- Hospira MedNet<sup>™</sup> Medication Management Server Suite (MMSS) List# 20676-04
- \*Hospira MedNet<sup>™</sup> Plug 'n Play Module List# 20677

\* = For use with Hospira Plum A+ Infusers Lists 11971-04-03 & above, 12391-04, & 20679-04

**NOTE:** Contact Technical Support Operations at **1-800-241-4002** for current listing of accessories.

## Section 11 Warranty

Subject to the terms and conditions herein, Hospira, Inc., herein referred to as Hospira, warrants that (a) the product shall conform to Hospira's standard specifications and be free from defects in material and workmanship under normal use and service for a period of one year after purchase, and (b) the replaceable battery shall be free from defects in material and workmanship under normal use and service for a period of 90 days after purchase. Hospira makes no other warranties, express or implied, as to merchantability, fitness for a particular purpose, or any other matter.

Purchaser's exclusive remedy shall be, at Hospira's option, the repair or replacement of the product. In no event shall Hospira's liability arising out of any cause whatsoever (whether such cause be based in contract, negligence, strict liability, other tort, or otherwise) exceed the price of such product, and in no event shall Hospira be liable for incidental, consequential, or special damages or losses or for lost business, revenues, or profits. Warranty product returned to Hospira must be properly packaged and sent freight prepaid.

The foregoing warranty shall be void in the event the product has been misused, damaged, altered, or used other than in accordance with product manuals so as, in Hospira's judgment, to affect its stability or reliability, or in the event the serial number or lot number has been altered, effaced, or removed.

The foregoing warranty shall also be void in the event any person, including the Purchaser, performs or attempts to perform any major repair or other service on the product without having been trained by an authorized representative of Hospira and using Hospira documentation and approved spare parts. For purposes of the preceding sentence, "major repair or other service" means any repair or service other than the

replacement of accessory items such as batteries and detachable mains power cords.

In providing any parts for repair or service of the product, Hospira shall have no responsibility or liability for the actions or inactions of the person performing such repair or service, regardless of whether such person has been trained to perform such repair or service. It is understood and acknowledged that any person other than an Hospira representative performing repair or service is not an authorized agent of Hospira.
# SECTION 12 Default Drug Library (DDL)

**NOTE:** This list is only accurate if no custom drug library has been developed using the Hospira MedNet accessory. Once a custom drug library has been developed, this list will no longer be accessable. Only Hospira personnel can re-install the DDL.

Use drug manufacturer recommendations for IV administration when using the Plum A+ infusion infuser.

| Drug Name         | DEFAULT DOSE<br>RATE | DEFAULT<br>CONCENTRATION |
|-------------------|----------------------|--------------------------|
| No Drug Selected  | mL/hr                | N/A                      |
| Abciximab         | mcg/kg/min           | mg/mL                    |
| Acyclovir         | mL/hr                | N/A                      |
| Albumin           | mL/hr                | N/A                      |
| Aldesleukin       | mL/hr                | N/A                      |
| Alfentanil        | mcg/kg/min           | mcg/mL                   |
| Alteplase (rt-PA) | mg/kg/hr             | mg/mL                    |
| Amikacin          | mL/hr                | N/A                      |
| Aminophylline     | mg/hr                | mg/mL                    |
| Amiodarone        | mg/min               | mg/mL                    |
| Amphotericin B    | mL/hr                | N/A                      |
| Ampicillin        | mL/hr                | N/A                      |
| Atracurium        | mL/hr                | N/A                      |
| Azithromycin      | mL/hr                | N/A                      |
| Bleomycin         | mL/hr                | N/A                      |
| Blood Products    | mL/hr                | N/A                      |
| Bretylium         | mg/min               | mg/mL                    |
| Carboplatin       | mL/hr                | N/A                      |

430-95597-001 (Rev. 06/05)

## For Systems With Hospira MedNet<sup>™</sup> Software

| Drug Name     | DEFAULT DOSE<br>RATE | DEFAULT<br>CONCENTRATION |
|---------------|----------------------|--------------------------|
| Cefazolin     | mL/hr                | N/A                      |
| Cefepime      | mL/hr                | N/A                      |
| CefoPERAZONE  | mL/hr                | N/A                      |
| CefoTAXIME    | mL/hr                | N/A                      |
| CefoTETAN     | mL/hr                | N/A                      |
| CefoXITIN     | mL/hr                | N/A                      |
| CeftAZIDime   | mL/hr                | N/A                      |
| CeftIZOXime   | mL/hr                | N/A                      |
| Ceftriaxone   | mL/hr                | N/A                      |
| Cefuroxime    | mL/hr                | N/A                      |
| Cimetidine    | mL/hr                | N/A                      |
| Ciprofloxacin | mL/hr                | N/A                      |
| Cisplatin     | mL/hr                | N/A                      |
| Clindamycin   | mL/hr                | N/A                      |
| Cotrimoxazole | mL/hr                | N/A                      |
| Cytarabine    | mL/hr                | N/A                      |
| Diltiazem     | mg/hr                | mg/mL                    |
| DOBUTamine    | mcg/kg/min           | mg/mL                    |
| Docetaxel     | mL/hr                | N/A                      |
| DOPamine      | mcg/kg/min           | mg/mL                    |
| DOXOrubicin   | mL/hr                | N/A                      |
| Epinephrine   | mcg/min              | mg/mL                    |
| Epoprostenol  | ng/kg/min            | mg/mL                    |
| Eptifibatide  | mcg/kg/min           | mg/mL                    |
| Erythromycin  | mL/hr                | N/A                      |
| Esmolol       | mcg/kg/min           | mg/mL                    |
| Etoposide     | mL/hr                | N/A                      |
| Famotidine    | mL/hr                | N/A                      |

| Drug Name      | DEFAULT DOSE<br>RATE | DEFAULT<br>CONCENTRATION |
|----------------|----------------------|--------------------------|
| Fentanyl       | mL/hr                | N/A                      |
| Fluconazole    | mL/hr                | N/A                      |
| Flumazenil     | mL/hr                | N/A                      |
| Fluorouracil   | mL/hr                | N/A                      |
| Furosemide     | mL/hr                | N/A                      |
| Gatifloxacin   | mL/hr                | N/A                      |
| Gentamicin     | mL/hr                | N/A                      |
| Heparin        | units/kg/hr          | units/mL                 |
| Hydromorphone  | mL/hr                | N/A                      |
| lfosfamide     | mL/hr                | N/A                      |
| Insulin        | units/hr             | units/mL                 |
| Labetalol      | mg/min               | mg/mL                    |
| Lepirudin      | mg/kg/hr             | mg/mL                    |
| Leucovorin     | mL/hr                | N/A                      |
| Levofloxacin   | mL/hr                | N/A                      |
| Lidocaine      | mg/min               | grams/mL                 |
| Lorazepam      | mL/hr                | N/A                      |
| Magnesium      | grams/hr             | grams/mL                 |
| Mannitol       | grams/hr             | grams/mL                 |
| Mesna          | mL/hr                | N/A                      |
| MethoHEXITAL   | mL/hr                | N/A                      |
| MethoTREXATE   | mL/hr                | N/A                      |
| Metoclopramide | mL/hr                | N/A                      |
| Metronidazole  | mL/hr                | N/A                      |
| Midazolam      | mL/hr                | N/A                      |
| Milrinone      | mcg/kg/min           | mg/mL                    |
| Morphine       | mg/hr                | mg/mL                    |
| Nafcillin      | mL/hr                | N/A                      |

## For Systems With Hospira MedNet<sup>™</sup> Software

| Drug Name         | DEFAULT DOSE<br>RATE | DEFAULT<br>CONCENTRATION |
|-------------------|----------------------|--------------------------|
| NitroGLYCERIN     | mcg/min              | mg/mL                    |
| NitroPRUSSIDE     | mcg/kg/min           | mg/mL                    |
| Norepinephrine    | mcg/min              | mg/mL                    |
| Ofloxacin         | mL/hr                | N/A                      |
| Ondansetron       | mL/hr                | N/A                      |
| Oxacillin         | mL/hr                | N/A                      |
| Oxytocin          | mUn/min              | units/mL                 |
| Paclitaxel        | mL/hr                | N/A                      |
| Pantoprazole      | mg/min               | mg/mL                    |
| Penicillin        | mL/hr                | N/A                      |
| Pentobarbital     | mL/hr                | N/A                      |
| Phenylephrine     | mcg/min              | mg/mL                    |
| Piperacillin      | mL/hr                | N/A                      |
| Potassium         | mEq/hr               | mEq/mL                   |
| Procainamide      | mg/min               | grams/mL                 |
| Propofol          | mcg/kg/min           | mg/mL                    |
| Ranitidine        | mL/hr                | N/A                      |
| STREPTOkinase     | units/hr             | units/mL                 |
| Theophylline      | mg/kg/hr             | mg/mL                    |
| Ticar-clavulanate | mL/hr                | N/A                      |
| Tirofiban         | mcg/kg/min           | mg/mL                    |
| Tobramycin        | mL/hr                | N/A                      |
| UROkinase         | mL/hr                | N/A                      |
| Vancomycin        | mL/hr                | N/A                      |
| Verapamil         | mL/hr                | N/A                      |
| VinCRIStine       | mL/hr                | N/A                      |

### Plum A+<sup>®</sup> Infusion Systems

For customer service within the United States, contact:

1-877-9-HOSPIRA (1-877-946-7747)

For technical assistance, product return authorization, and to order parts, accessories, or manuals within the United States, contact Hospira, Inc. Technical Support Operations:

#### 1-800-241-4002

To order parts using the online eCatalog, download technical publications, technical training courses, and additional services, visit the website at:

www.hospiraparts.com

After authorization, ship prepaid product returns to the following address:

Hospira, Inc. Technical Support Operations 755 Jarvis Drive Morgan Hill, CA 95037

Outside the U.S., contact your local Hospira, Inc. sales office.

## For Systems With Hospira MedNet<sup>™</sup> Software

**CAUTION:** FEDERAL (USA) LAW RESTRICTS THIS INFUSER TO SALE BY OR ON THE ORDER OF A PHYSICIAN OR OTHER LICENSED PRACTITIONER.

### WARNING-

#### POSSIBLE EXPLOSION HAZARD EXISTS IF THE INFUSER IS USED IN THE PRESENCE OF FLAMMABLE ANESTHETICS.

Plum A+ Infusion Pump is a registered trademark of Hospira, Inc. Hospira MedNet, LifeShield, and E.L.I. are trademarks of Hospira Incorporated. CLAVE, Teflon, Formula C, Manu-Klenz, Super Edisonite, Coverage, Sporicidin, Dispatch, and Precise are not trademarks of Hospira.

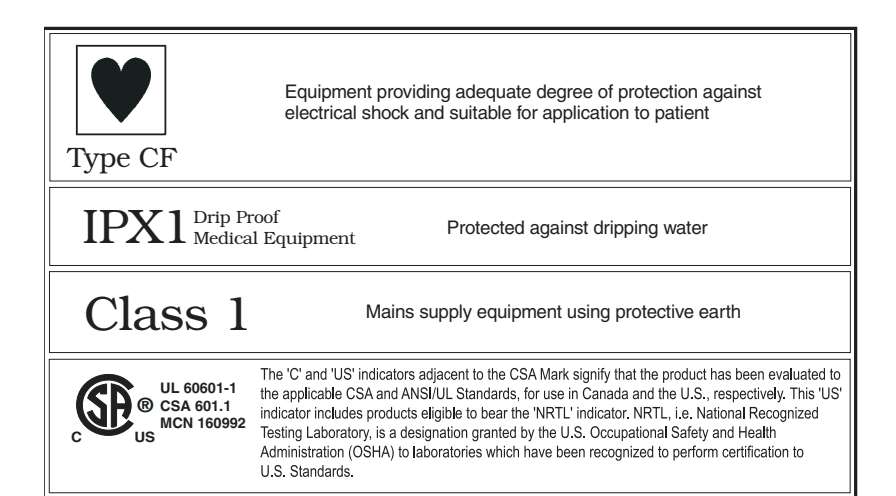